# WISE Extended Sources Tutorial for Refined Processing

T Jarrett 06 Sept 2013

# WISEfuzzyPhot.py

Python program used to view results and interactively refine parameters to rerun

- Controls "ds9" through pysao (or pyds9)
- View processed images (stamps) & SB profiles
- Refine source subtraction, masking and shape/ size constraints
- Re-process source using refinements

## The Basics

#### about WISE Photometry and Ancillary Files

- Pipeline designed for special-constructed mosaics (aka drizzle images); these mosaics maintain the original (native) angular resolution of WISE imaging (enhanced resolution detailed in Jarrett et al. 2012)
- Pixel scale: 1 arcsec (remember that native is 2.75 arcsec); FWHM = 6 arcsec (W1,W2,W3)
- Most important aspect (task) of measuring resolved galaxies is to identify and remove the foreground stars; the pipeline does this automatically, but typically needs further help to remove additional stars and/ or masking and/or initial source shape constraints. This is a big part of the interactive python program.
- Source characterization consists of:
  - Source position (centroid)
  - Shape (elliptical fit to the 3-sigma isophote: axis ratio and position angle; this shape is carried throughout the analysis)
  - Size (elliptical fit to the 1-sigma isophote; other size metrics: convergence, half-light, total)
  - Surface Brightness (means and radial-axi-symmetry)
  - Double Sersic Fits to the 1-D SB: (1) bulge, (2) disk
  - Photometry: isophotal, convergence and curve of growth
  - Colors (optimal, based on matched apertures with: W1 matched to W2; W4 matched to W3)
- Outputs:
  - Photometry (table)
  - Curve of Growth (table)
  - Axi-symmetric Surface Brightness
  - Foreground WISE sources removed
  - Identified additional (not-catalogue) sources removed
  - FITS images stamps centered on the measured resolved source : original, cleaned, model and uncertainty images

#### The Basics – 2

#### **Output WISE Photometry and Ancillary Files**

Example: ZOA151548.734-600409.37

Photometry file: ZOA151548.734-600409.37.phot.tbl

Curve of Growth Tables: ZOA151548.734-600409.37.W?.growth.tbl

Surface brightness profiles (including Sersic fits): ZOA151548.734-600409.37.profile.w?.txt

Stars: ZOA151548.734-600409.37.stars.txt and ZOA151548.734-600409.37.LOKIstars.tbl

Fits stamp-images:

ZOA151548.734-600409.37.W?.fits (original images)
ZOA151548.734-600409.37.W?.clean.fits (stars removed, objects masked)
ZOA151548.734-600409.37.W?.unc.fits (uncertainty image, used for modeling photometric errors)
ZOA151548.734-600409.37.W?.model.fits (axi-symmetric model of the galaxy; used for deblending purposes)

#### The Basics – 3a Output Photometry Table

| #                 | WISE Enhanced-Resolution Galaxy Atlas (jarrett et al. 2013)                                                                                                    |
|-------------------|----------------------------------------------------------------------------------------------------|
| #<br>#            | README detailing the catalogue measurements and column key names                                                                                                    |
| #<br>#<br>#<br>#  | All measurements carried out on WISE mosaics created using ICORE and the complete single-frame archive of WISE, where foreground stars have been identified and removed through PSF subtraction or masking (with flux recoever), see below. Mosaics are created using the enhanced resampling: drizzle (native resolution) and HIRES (deconvolution, super-resolution) |
| # # #<br># #      | Photometry pipeline created by T. Jarrett with details in Jarrett et al. 2013, AJ, 145, 6.<br>http://adsabs.harvard.edu/abs/2013AJ1456J                                                                                                    |
| #1<br>#<br>#<br># | ###### Images ####################################                                                                                                    |

####### Ancillary files/tables

# Photometry : name.phot.tbl (see below for column description)
# Curve of Growth : name.W<band>.growth.tbl (int. flux vs radius; axi-symmetric surface brightness)
# radius surface brightness : name.profile.w<band>.txt (axi-symmetric surface brightness; Sersic fit)
# misc files : name.stars.txt (foreground stars, etc)

#### 

| colum | n nam | e unit | s description                                                        |
|-------|-------|--------|----------------------------------------------------------------------|
| 1     | desig |        | name of object/galaxy                                                |
| 2     | ra    | deg    | galaxy nucleus Right Ascension, degress J2000                        |
| 3     | dec   | deg    | galaxy nucleus Declination, degress J2000                            |
| 4     | Riso  | arcsec | W1 1-sigma isophotal radius (semi-major axis)                        |
| 5     | R2iso | arcsec | W2 1-sigma isophotal radius or photometry aperture (semi-major axis) |
| 6     | R3iso | arcsec | W3 1-sigma isophotal radius or photometry aperture (semi-major axis) |
| 7     | R4iso | arcsec | W4 1-sigma isophotal radius or photometry aperture (semi-major axis) |
| 8     | ba    |        | axis ratio based on the W1 3-sigma isophote <sup>larrett</sup>       |
| 9     | pa    |        | position angle based on the W1 3-sigma isophote                      |

#### The Basics – 3b Output Photometry Table

W1 integrated flux density flux\_1 10 mJy 11 err\_1 W1 integrated flux density uncertainty mJy W1 integrated magnitude 12 mag\_1 mag 13 merr\_1 mag W1 integrated magnitude uncertainy 14 flg1 W1 photometry confusion flag --W2 integrated flux density 15 flux\_2 mJy err\_2 W2 integrated flux density uncertainty 16 mJy 17 mag\_2 W2 integrated magnitude mag W2 integrated magnitude uncertainy 18 merr\_2 mag 19 flq2 W2 photometry confusion flag -flux\_3 W3 integrated flux density 20 mJy W3 integrated flux density uncertainty 21 err\_3 mJy W3 integrated magnitude 22 mag 3 mag 23 merr\_3 W3 integrated magnitude uncertainy mag W3 photometry confusion flag 24 flg3 --25 flux\_4 W4 integrated flux density mJy W4 integrated flux density uncertainty 26 err\_4 mJy 27 mag\_4 W4 integrated magnitude mag W4 integrated magnitude uncertainty merr\_4 28 mag 29 flg4 W4 photometry confusion flag W1W2 30 W1-W2 color, where the W1 aperture is matched to the W2 1-sigma isophotal aperture mag W1W2er W1-W2 color uncertainty 31 mag W2W3 32 W2-W3 color, using the W2 1-sigma isophotal aperture and the W3 1-sigma isophotal aperture mag 33 W2W3er mag W2-W3 color uncertainty 34 W1W3 W1-W3 color, using the W1 1-sigma isophotal aperture and the W3 1-sigma isophotal aperture mag W1W3er 35 W1-W3 color uncertainty mag 36 W3W4 W3-W4 color, where the W4 aperture is matched to the W3 1-sigma isophotal aperture mag 37 W3W4er W3-W4 color uncertainty mag 38 meanSB\_1 mag/as^2 W1 mean surface brightness (mag per sq. arcsec) 39 meanSB 2 mag/as^2 W2 mean surface brightness (mag per sg. arcsec) meanSB\_3 mag/as^2 W3 mean surface brightness (magingent sq. arcsec) 40 41 meanSB 4 mag/as^2 W4 mean surface brightness (mag per sg. arcsec)

#### The Basics – 3c Output Photometry Table

| sky_1    | dn                                                                                                    | W1 local background sky level (dn)                                                                                                    |
|----------|----------------------------------------------------------------------------------------------------|----------------------------------------------------------------------------------------------------|
| sig_1    | dn                                                                                                    | W1 local background sky RMS (dn)                                                                                                    |
| sky_2    | dn                                                                                                    | W2 local background sky level (dn)                                                                                                    |
| sig_2    | dn W2                                                                                                    | local background sky RMS (dn)                                                                                                    |
| sky_3    | dn W3                                                                                                    | local background sky level (dn)                                                                                                    |
| sig_3    | dn                                                                                                    | W3 local background sky RMS (dn)                                                                                                    |
| sky_4    | dn                                                                                                    | W4 local background sky level (dn)                                                                                                    |
| sig_4    | dn                                                                                                    | W4 local background sky RMS (dn)                                                                                                    |
|          |                                                                                                    |                                                                                                    |
| R1iso    | arcsec                                                                                                    | W1 1-sigma 1-sigma isophotal radius (semi-major axis)                                                                                                    |
| R2iso    | arcsec                                                                                                    | W2 1-sigma 1-sigma isophotal radius (semi-major axis)                                                                                                    |
| R3iso    | arcsec                                                                                                    | W3 1-sigma 1-sigma isophotal radius (semi-major axis)                                                                                                    |
| R4iso    | arcsec                                                                                                    | W4 1-sigma 1-sigma isophotal radius (semi-major axis)                                                                                                    |
|          |                                                                                                    |                                                                                                    |
| SB_1     | mag/as/                                                                                                    | 12 W1 1-sigma local background sky brightness (mag per sq. arcsec)                                                                                                    |
| SB_2     | mag/as/                                                                                                    | V2 W2 1-sigma local background sky brightness (mag per sq. arcsec)                                                                                                    |
| SB_3     | mag/as/                                                                                                    | V2 W3 1-sigma local background sky brightness (mag per sq. arcsec)                                                                                                    |
| SB_4     | mag/as/                                                                                                    | V2 W4 1-sigma local background sky brightness (mag per sq. arcsec)                                                                                                    |
| scale 1a | arcsec                                                                                                    | W1 scale length corresponding to the 1st Sersic fit (hulge)                                                                                                    |
| scale_1a | arcsec                                                                                                    | W1 scale length corresponding to the 1st Sersic fit (blige)<br>W1 scale length corresponding to the 2nd Sersic fit (disk)                                                                                                    |
| heta 1a  |                                                                                                    | W1 beta_narameter corresponding to the 1st Sersic fit (bulge)                                                                                                    |
| heta 1h  |                                                                                                    | W1 beta-parameter corresponding to the 2nd Sersic fit (disk)                                                                                                    |
| scale 2a | arcsec                                                                                                    | W2 scale length corresponding to the 1st Sersic fit (hulge)                                                                                                    |
| scale 2h | arcsec                                                                                                    | W2 scale length corresponding to the 2nd Sersic fit (disk)                                                                                                    |
| heta 2a  |                                                                                                    | W2 beta-narameter corresponding to the 1st Sersic fit (bulge)                                                                                                    |
| beta 2b  |                                                                                                    | W2 beta-parameter corresponding to the 2nd Sersic fit (disk)                                                                                                    |
| scale 3a | arcsec                                                                                                    | W3 scale length corresponding to the 1st Sersic fit (bulge)                                                                                                    |
| scale 3b | arcsec                                                                                                    | W3 scale length corresponding to the 2nd Sersic fit (disk)                                                                                                    |
| beta 3a  |                                                                                                    | W3 beta-parameter corresponding to the 1st Sersic fit (bulge)                                                                                                    |
| beta 3b  |                                                                                                    | W3 beta-parameter corresponding to the 2nd Sersic fit (disk)                                                                                                    |
| scale 4a | arcsec                                                                                                    | W4 scale length corresponding to the 1st Sersic fit (bulge)                                                                                                    |
| scale_4b | arcsec                                                                                                    | W4 scale length corresponding to the 2nd Sersic fit (disk)                                                                                                    |
| beta_4a  |                                                                                                    | W4 beta-parameter corresponding to the ast Sersic fit (bulge)                                                                                                    |
| beta_4b  |                                                                                                    | W4 beta-parameter corresponding to the 2nd Sersic fit (disk)                                                                                                    |
|          | sky_1<br>sig_1<br>sky_2<br>sig_2<br>sky_3<br>sig_3<br>sky_4<br>sig_4<br>R1iso<br>R2iso<br>R3iso<br>R4iso<br>SB_1<br>SB_2<br>SB_3<br>SB_4<br>scale_1b<br>beta_1a<br>beta_1b<br>scale_2a<br>scale_2b<br>beta_2a<br>beta_2a<br>scale_3b<br>beta_3a<br>beta_3b<br>scale_4a<br>scale_4b<br>beta_4a<br>beta_4b | sky_1 dn<br>sig_1 dn<br>sky_2 dn<br>sig_2 dn W2<br>sky_3 dn W3<br>sig_3 dn<br>sky_4 dn<br>sig_4 dn<br>R1iso arcsec<br>R2iso arcsec<br>R3iso arcsec<br>R4iso arcsec<br>SB_1 mag/as/<br>SB_2 mag/as/<br>SB_2 mag/as/<br>SB_3 mag/as/<br>SB_4 mag/as/<br>SB_4 |

#### The Basics – 3d Output Photometry Table

| 74  | Rtot_1  | arcsec | W1 total radius (3 disk scale lengths from the isophotal radius) |
|-----|---------|--------|------------------------------------------------------------------|
| 75  | ftot_1  | mJy    | W1 total flux density                                            |
| 76  | mtot_1  | mag    | W1 total magnitude                                               |
| 77  | Rtot_2  | arcsec | W2 total radius (3 disk scale lengths from the isophotal radius) |
| 78  | ftot_2  | mJy    | W2 total flux density                                            |
| 79  | mtot_2  | mag    | W2 total magnitude                                               |
| 80  | Rtot_3  | arcsec | W3 total radius (3 disk scale lengths from the isophotal radius) |
| 81  | ftot_3  | mJy    | W3 total flux density                                            |
| 82  | mtot_3  | mag    | W3 total magnitude                                               |
| 83  | Rtot_4  | arcsec | W4 total radius (3 disk scale lengths from the isophotal radius) |
| 84  | ftot_4  | mJy    | W4 total flux density                                            |
| 85  | mtot_4  | mag    | W4 total magnitude                                               |
|     |         |        |                                                                  |
| 86  | Reff_1  | arcsec | W1 half-light (effective) radius                                 |
| 87  | SBeff_1 | mag/as | 12 W1 half-light (effective) surface brightness                  |
| 88  | con_1   |        | W1 concentration index (75% vs 25% light)                        |
| 89  | Reff_2  | arcsec | W2 half-light (effective) radius                                 |
| 90  | SBett_2 | mag/as | V2 W2 half-light (effective) surface brightness                  |
| 91  | con_2   |        | W2 concentration index (75% vs 25% light)                        |
| 92  | кеп_3   | arcsec | W3 half-light (effective) radius                                 |
| 93  | SBEIT_3 | mag/as | V2 w3 half-light (effective) surface brightness                  |
| 94  | con_3   |        | W4 half light (affective) radius                                 |
| 95  | Ren_4   | arcsec | W4 half-light (effective) radius                                 |
| 90  | spen_4  | mag/as | W4 concentration index (75% vs 25% light)                        |
| 97  | con_4   |        | w4 concentration index (75% vs 25% light)                        |
| 98  | R1conv  | arcsec | W1 inflection radius (optimal convergence radius)                |
| 99  | W1conv  | mag    | W1 inflection magnitude                                          |
| 100 | uW1conv | mag    | W1 inflection magnitude uncertainty                              |
| 101 | R2conv  | arcsec | W2 inflection radius (optimal convergence radius)                |
| 102 | W2conv  | mag    | W2 inflection magnitude                                          |
| 103 | uW2conv | mag    | W2 inflection magnitude uncertainty                              |
| 104 | R3conv  | arcsec | W3 inflection radius (optimal convergence radius)                |
| 105 | W3conv  | mag    | W3 inflection magnitude                                          |
| 106 | uW3conv | mag    | W3 inflection magnitude uncertainty                              |
| 107 | R4conv  | arcsec | W4 inflection radius (optimal convergence radius)                |
| 108 | W4conv  | mag    | W4 inflection magnitude Jarrett                                  |
| 109 | uW4conv | mag    | W4 inflection magnitude uncertainty                              |

#### The Basics – 3e Output Photometry Table

| 110 | Rinner  | arcsec   | Local background annulus, inner radius                                  |
|-----|---------|----------|-------------------------------------------------------------------------|
| 111 | Router  | arcsec   | Local background annulus, outer radius                                  |
| 112 | w1zero  | mag      | W1 zero point (calibration) magnitude; mag = zero - 2.5 Log (flux(dn) ) |
| 113 | w2zero  | mag      | W2 zero point (calibration) magnitude                                   |
| 114 | w3zero  | mag      | W3 zero point (calibration) magnitude                                   |
| 115 | w4zero  | mag      | W4 zero point (calibration) magnitude                                   |
| 116 | w1mpro  | mag      | W1 mpro (profile-fit) photometry from the WISE AllSky Release           |
| 117 | dw1mpro | o mag    | W1 mpro uncertainty                                                     |
| 118 | w1rchi2 | mag      | W1 reduce chi^2 for profile-fit photometry                              |
| 119 | w2mpro  | mag      | W2 mpro (profile-fit) photometry from the WISE AllSky Release           |
| 120 | dw2mpro | o mag    | W2 mpro uncertainty                                                     |
| 121 | w2rchi2 | mag      | W2 reduce chi^2 for profile-fit photometry                              |
| 122 | w3mpro  | mag      | W3 mpro (profile-fit) photometry from the WISE AllSky Release           |
| 123 | dw3mpro | o mag    | W3 mpro uncertainty                                                     |
| 124 | w3rchi2 | mag      | W3 reduce chi^2 for profile-fit photometry                              |
| 125 | w4mpro  | mag      | W4 mpro (profile-fit) photometry from the WISE AllSky Release           |
| 126 | dw4mpro | o mag    | W4 mpro uncertainty                                                     |
| 127 | w4rchi2 | mag      | W4 reduce chi^2 for profile-fit photometry                              |
| 128 | xscprox | arcsec   | promimity (radius) from the nearest 2MASS galaxy                        |
| 129 | Rmomen  | t arcsec | W1 1st moment radius                                                    |
| 130 | Rminor  | arcsec   | W1 1st moment radius along the minor axis                               |
| 131 | Rfuzzy  | arcsec   | W1 fuzzy radius, the primary indicator for resolved emission            |
|     |         |          |                                                                         |

## execute WISEfuzzyPhot.py

python /Users/jarrett/python/WISEfuzzyPhot.py galaxyname WERGA e.g. python /Users/jarrett/python/WISEfuzzyPhot.py ZOA141933.720-580850.19 WERGA

For the MAC desktop, some setup logistics for the .cshrc file in order for python to run correctly:

setenv MAGICK\_HOME /Users/jarrett/wise/bin/ImageMagick-6.4.0 setenv DYLD\_LIBRARY\_PATH /Users/jarrett/wise/bin/ImageMagick-6.4.0/lib

set path = (/users/jarrett/wise/bin /Users/jarrett/wise/bin/ImageMagick-6.4.0/bin \$path /usr/local/bin /usr/local/scisoft/bin )

set path=(/Library/Frameworks/EPD64.framework/Versions/7.3/bin \$path) setenv PYTHONPATH /Library/Frameworks/EPD64.framework/Versions/7.3

## Examples

- Processing of Coma Cluster galaxies
- Processing of nearby large galaxies
- Processing of galaxies in the ZoA

python /home/jarrett/wise/resolved/python/WISEfuzzyPhot.py master.phot.tbl

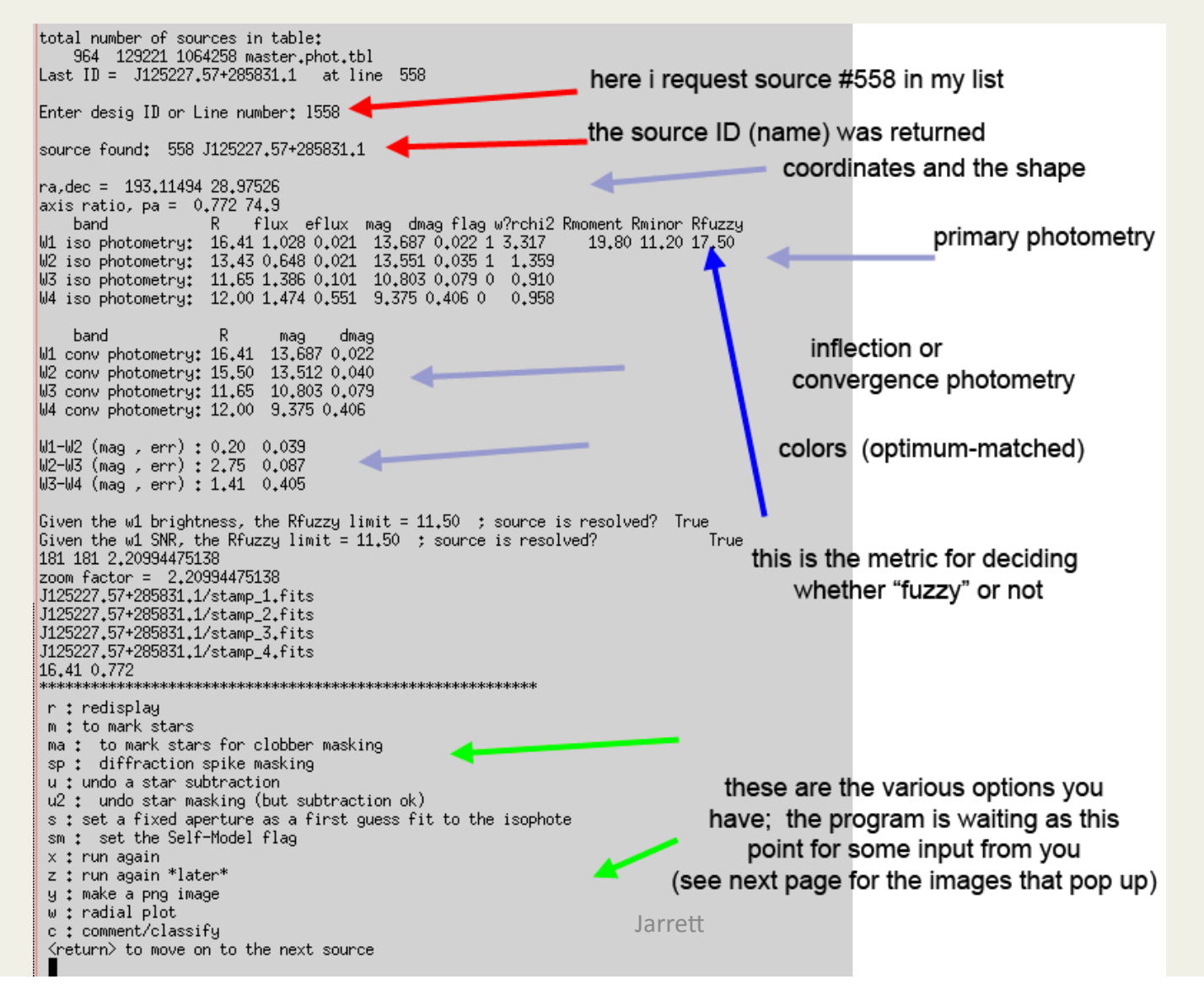

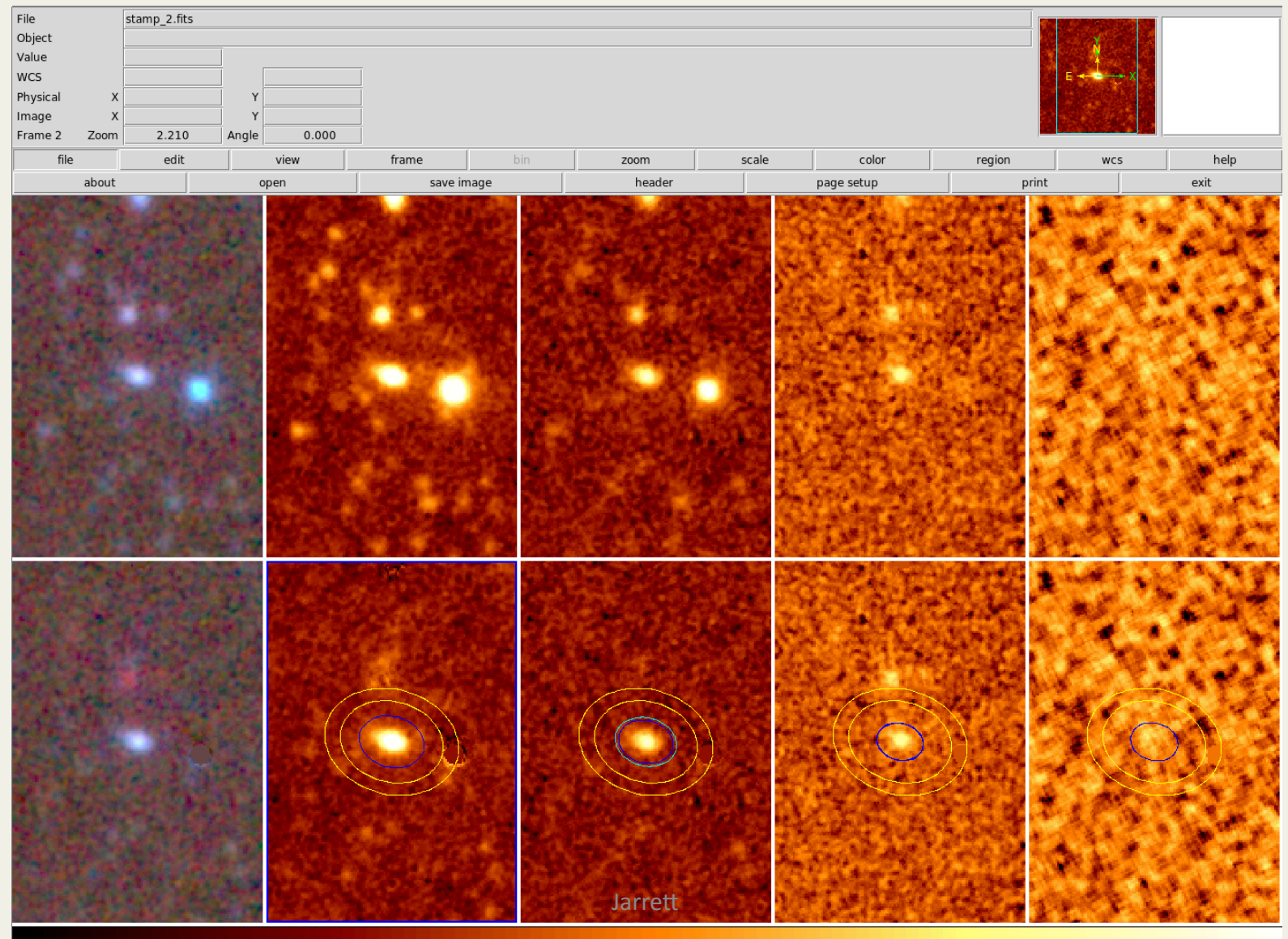

13

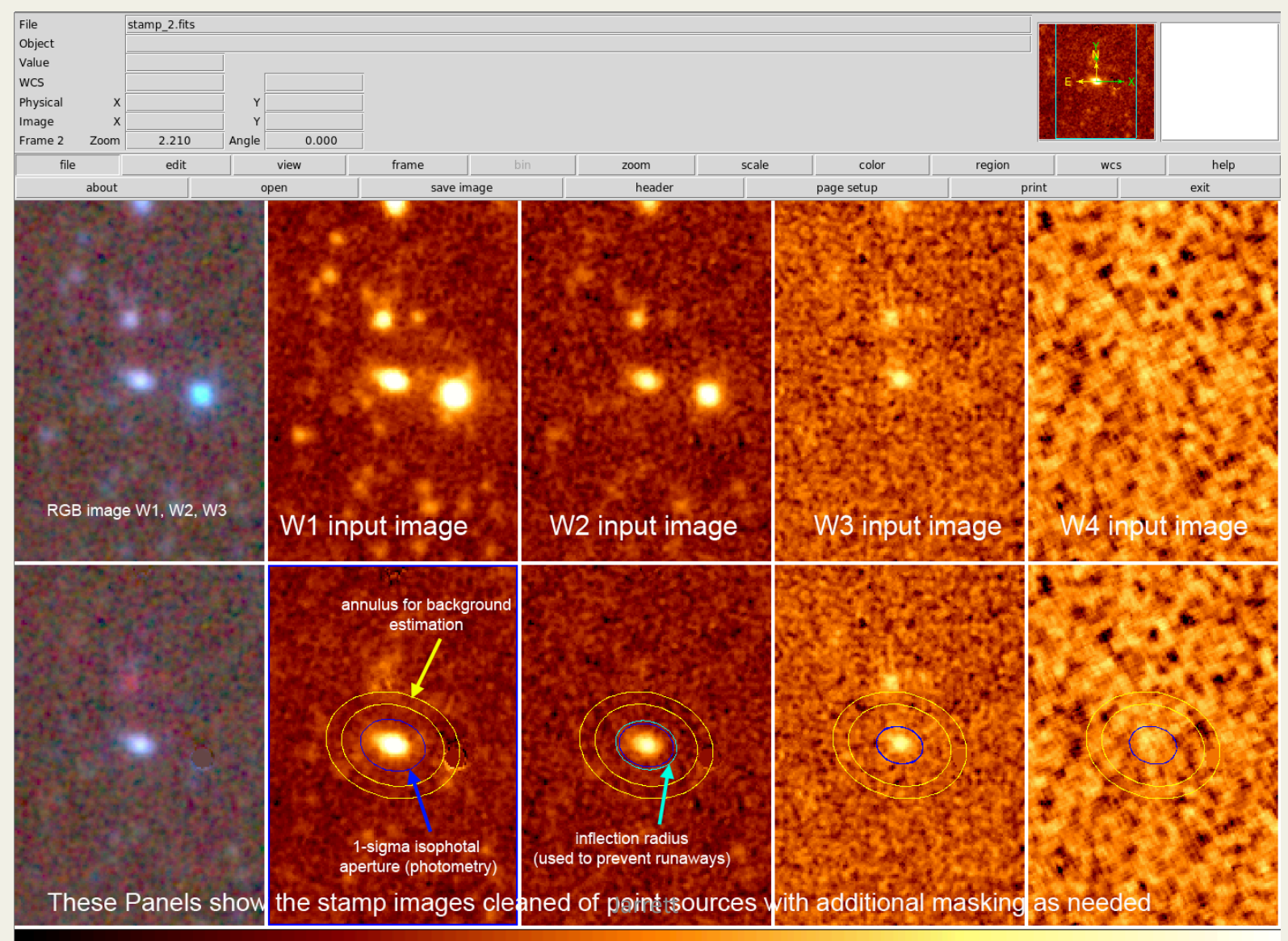

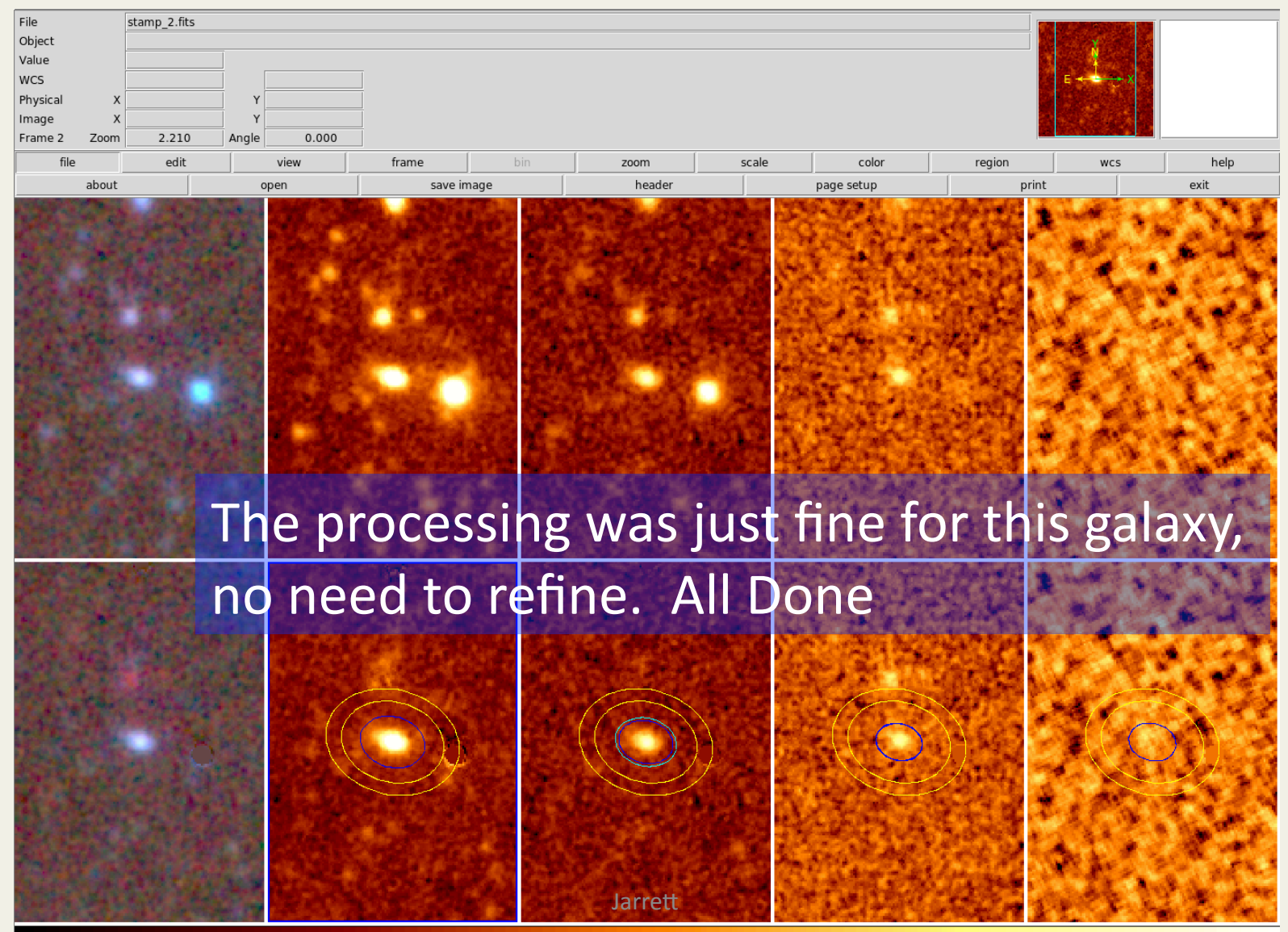

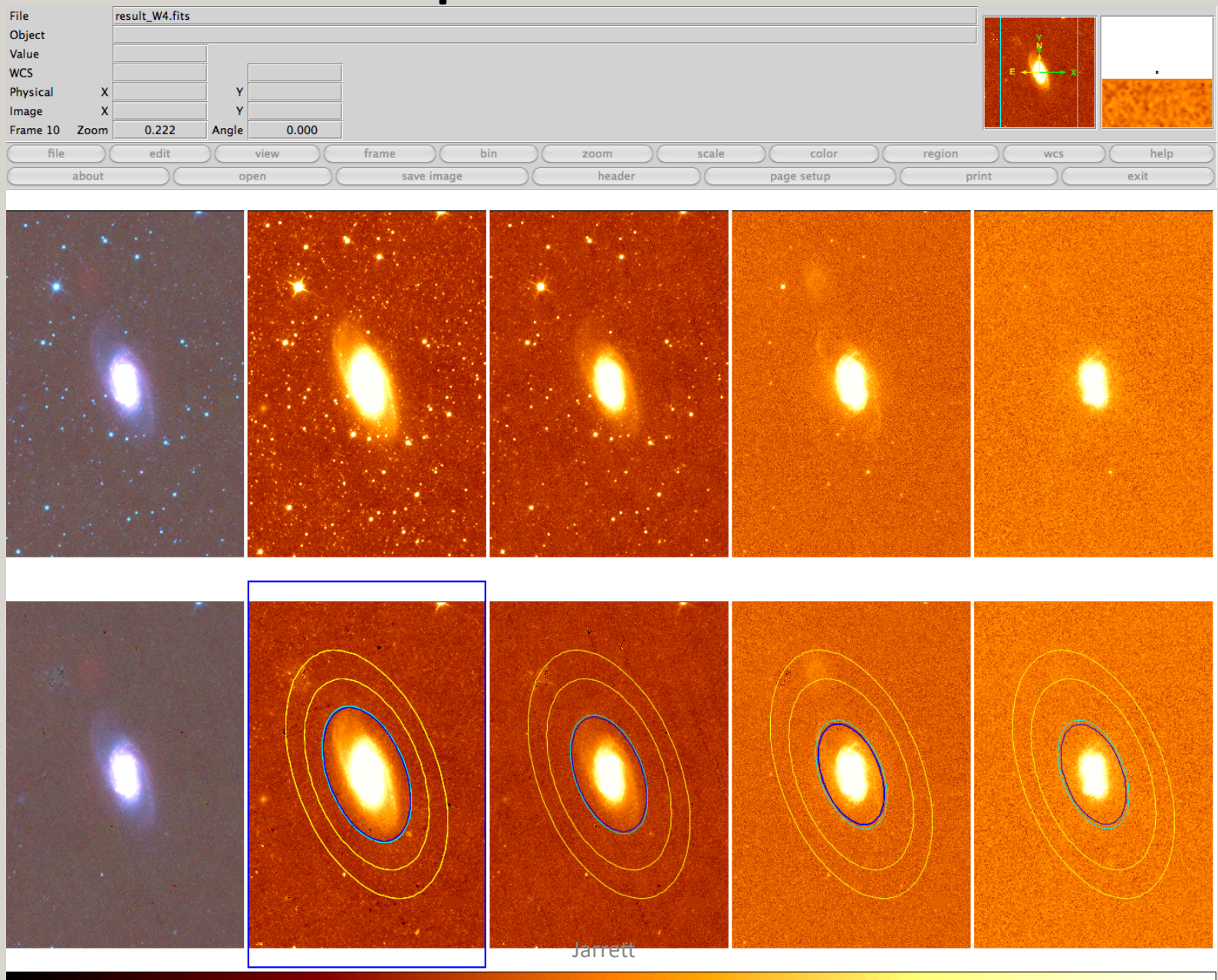

16

| File          | result_W4.fits                              |          |
|---------------|---------------------------------------------|----------|
| Object        |                                             | Y STATE  |
| Value         |                                             |          |
| WCS           |                                             | E        |
| Physical X    | Y                                           |          |
| Image X       | Y                                           |          |
| Frame 10 Zoom | 0.222 Angle 0.000                           |          |
| file          | edit view frame bin zoom scale color region | wcs help |
| about         | open save image header page setup pri       | nt exit  |

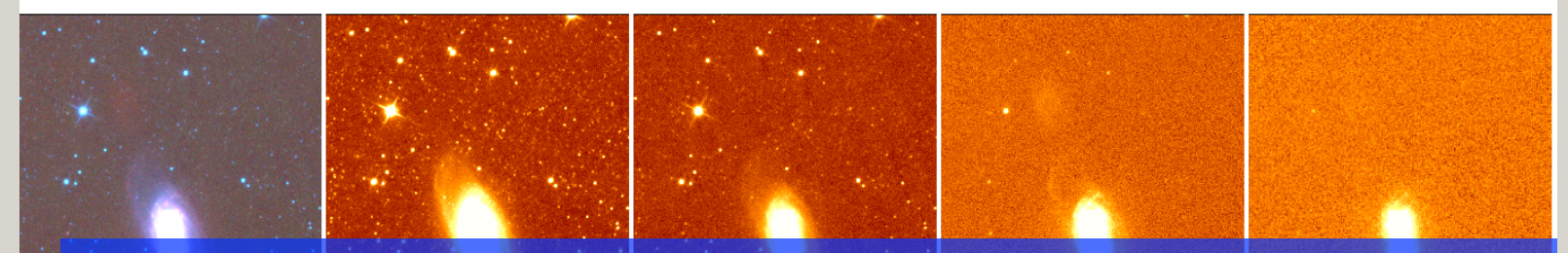

#### This looks pretty good so far; let's zoom in on W1 and have a look for additional stars

#### that need to be subtracted

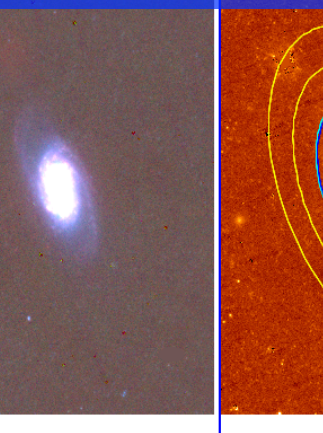

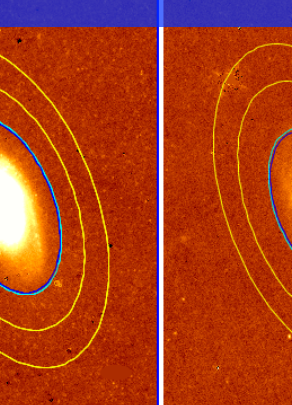

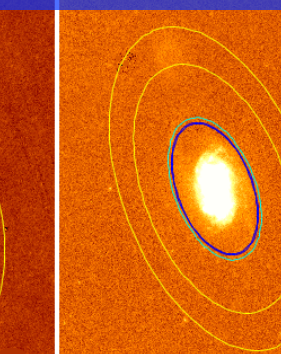

| File         | result_W1.fits                                                    |                   |
|--------------|-------------------------------------------------------------------|-------------------|
| Object       |                                                                   | Sector Y Constant |
| Value        |                                                                   |                   |
| WCS          |                                                                   | E                 |
| Physical X   | Y                                                                 |                   |
| Image X      | Y                                                                 |                   |
| Frame 7 Zoom | 1.000 Angle 0.000                                                 |                   |
| file         | edit view frame bin <b>zoom</b> scale color region                | wcs help          |
| (-)(         | + (to fit ) (zoom 1/8) (zoom 1/4) (zoom 1/2) (zoom 1 ) (zoom 2) ( | zoom 4 zoom 8     |

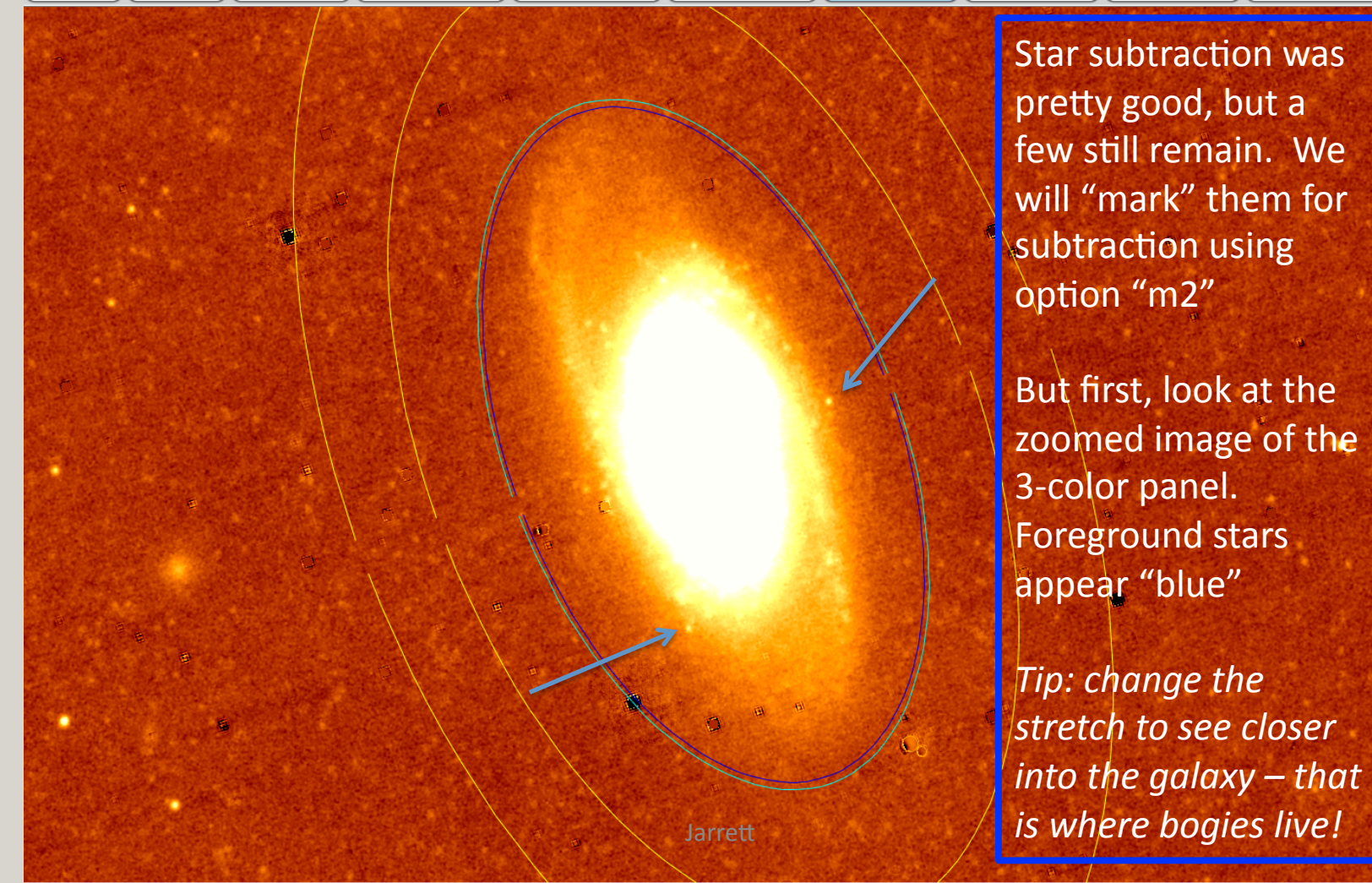

| File<br>Object<br>Value<br>WCS<br>Physical<br>Image | result_W3.fits | Y           |         |        |         |         |       |                                                          | •+++                                                   |      |
|-----------------------------------------------------|----------------|-------------|---------|--------|---------|---------|-------|----------------------------------------------------------|--------------------------------------------------------|------|
| Frame 6 Zoom                                        | 1 1.000        | Angle 0.000 | frame   | hin    |         |         | color | ragion                                                   |                                                        | help |
| new                                                 | new rgb        | delete      | ) clear | single | tile    | blink ) | first | previous                                                 | ) next                                                 | last |
|                                                     |                |             |         |        |         |         |       | Foregrou<br>appear "<br>Now, usi<br>"m2", ma<br>foregrou | und stars<br>blue"<br>ng optior<br>ark the<br>nd stars |      |
|                                                     |                |             |         |        |         | ~       |       |                                                          |                                                        |      |
|                                                     |                |             |         |        |         |         |       |                                                          |                                                        |      |
|                                                     |                |             |         |        |         |         |       |                                                          |                                                        |      |
|                                                     |                |             |         |        | Jarrett |         |       |                                                          |                                                        |      |

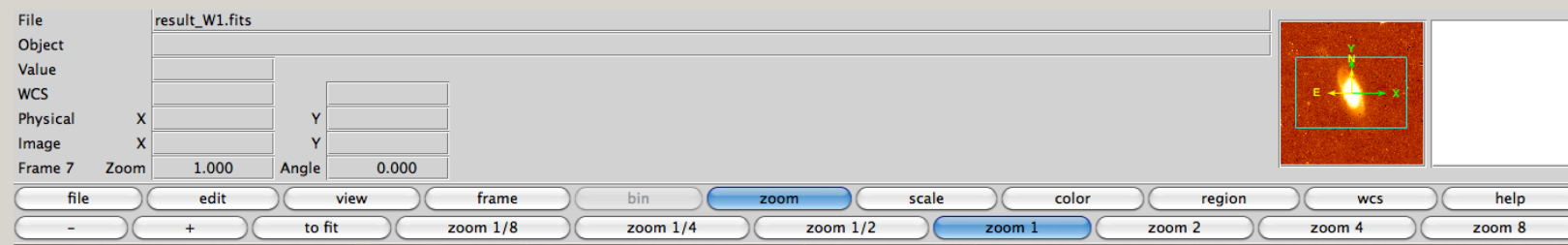

The green circles show the stars that you have marked for subtraction. Next we might want to mask some imperfections, poor subtractions (bright stars) or complex blobs (not easily subtracted). Use option "ma"

| File     |           | result_W1.fits |                   |              |       |        |      |                   |       |                   |       |                   |          |                   |      |     |      |
|----------|-----------|----------------|-------------------|--------------|-------|--------|------|-------------------|-------|-------------------|-------|-------------------|----------|-------------------|------|-----|------|
| Object   |           |                |                   |              |       |        |      |                   |       |                   |       |                   |          |                   | Y.   | 6.6 |      |
| Value    |           | 2.14493        |                   |              |       |        |      |                   |       |                   |       |                   |          |                   |      |     |      |
| FK5      | α         | 09:31:37.933   | δ                 | +21:32:12.78 | ]     |        |      |                   |       |                   |       |                   |          | Е -               |      |     | •    |
| Physical | x         | 1349.016       | Y                 | 1029.017     |       |        |      |                   |       |                   |       |                   |          |                   |      |     |      |
| Image    | X         | 1349.016       | Y                 | 1029.017     |       |        |      |                   |       |                   |       |                   |          |                   |      |     |      |
| Frame 7  | Zoom      | 1.000          | Angle             | 0.000        | ]     |        |      |                   |       |                   |       |                   |          |                   |      |     |      |
| file     | $\square$ | edit           | $) \subset$       | view         | frame | bin )  | zoom | $\supset \subset$ | scale | $) \subset$       | color | $\supset \subset$ | region   | $\supset \subset$ | wcs  | )C  | help |
| new      |           | new rgb        | $\supset \subset$ | delete       | clear | single | tile | $\square$         | blink | $\supset \subset$ | first | $\supset \subset$ | previous | $\supset \subset$ | next | DC  | last |

Jarrett

The large green circles show the stars that you have marked for masking using option "ma".

Nearly done. Now we may want to refine the shape of the isophotes and at the same time constrain the size of the working area.

Option "s"

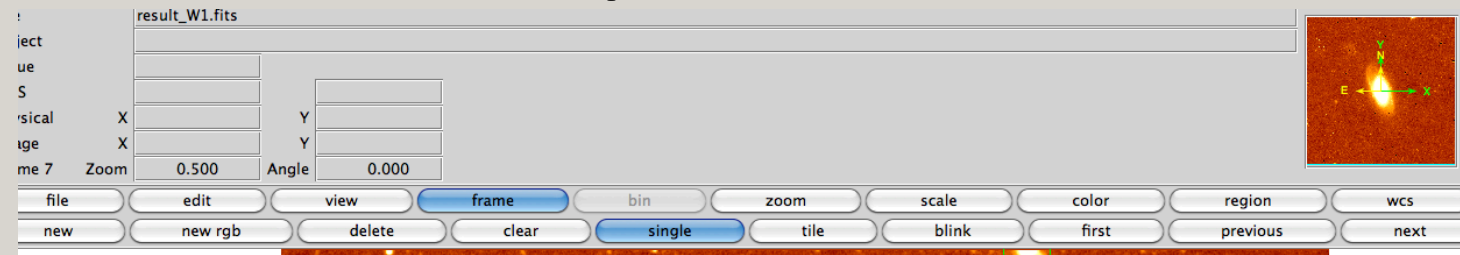

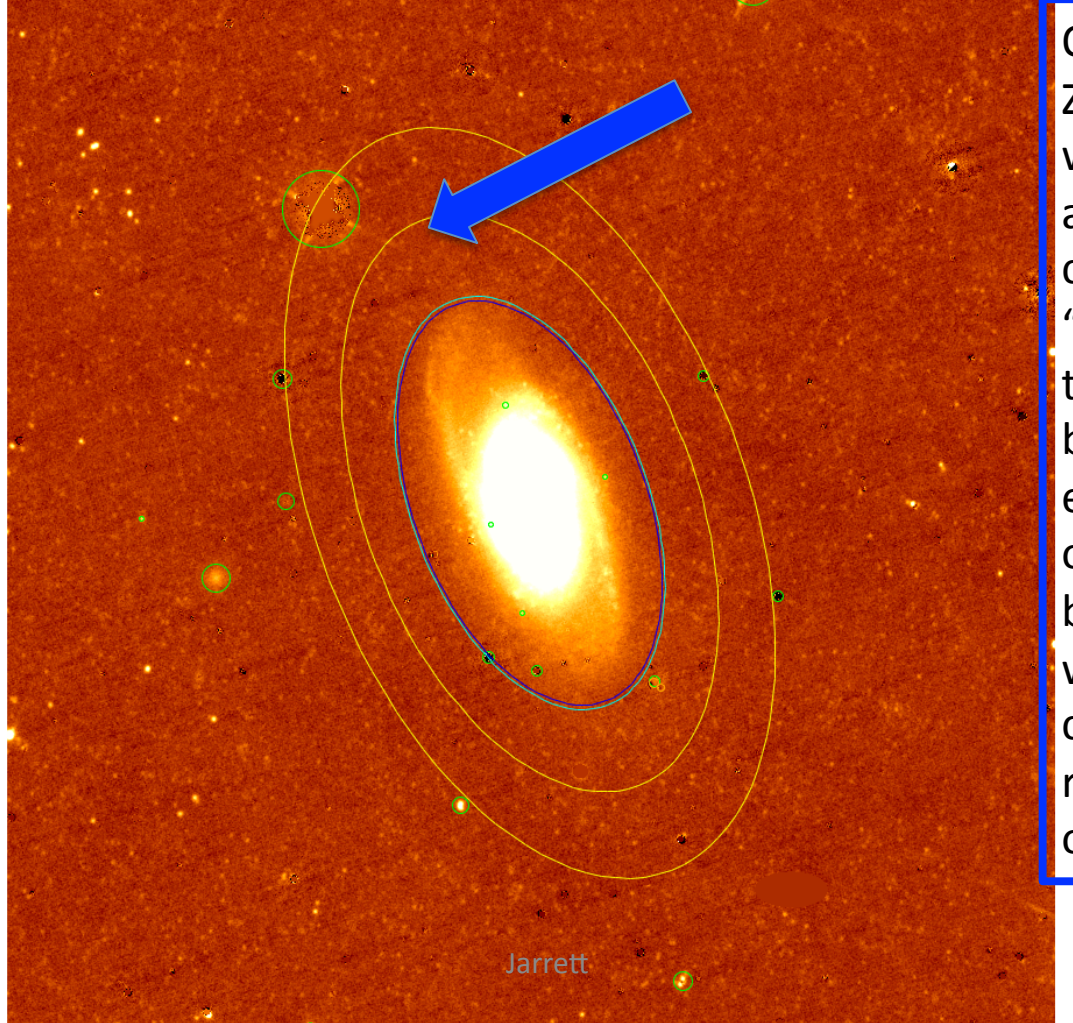

Option "s" Zooming out a bit, we see the larger area. We want to contrain the "working area" so that the annulus for background estimation is just outside of this. The big arrow marks where we want to constraint the max radius. It is placed on the major axis (!)

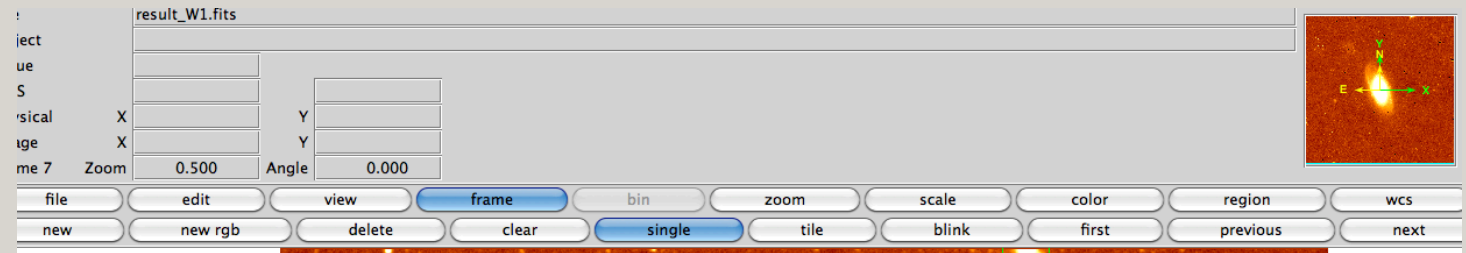

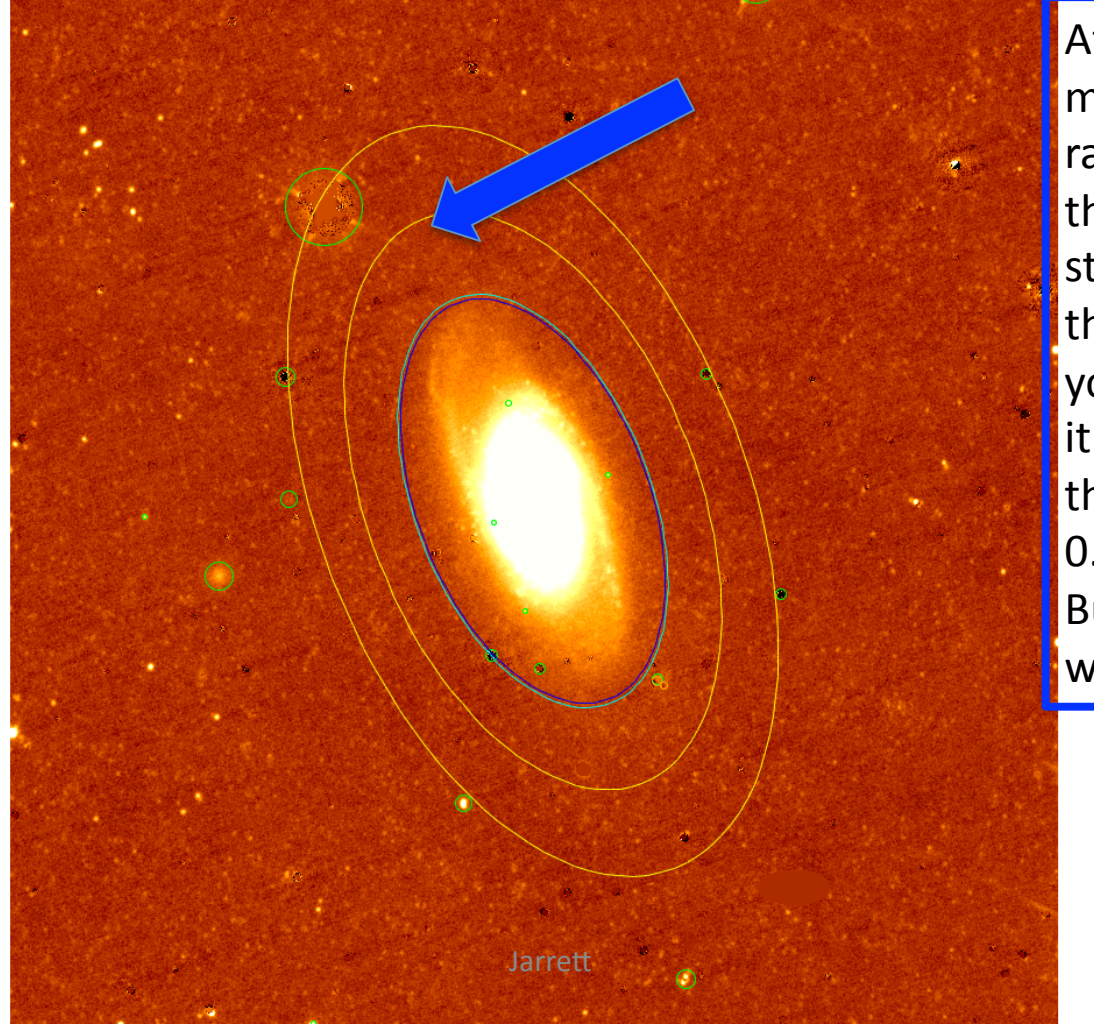

After clicking on the major axis, maximum radius (contraining the fitting area), next step is to \*specify\* the axis ratio. Here you need to estimate it. For this example, the processing found 0.546 for the ratio. But that looks a bit wide. Let's try 0.489.

| File     |      | result_W3.fits |             |              |       |                   |        |      |                   |       |                   |       |                   |          |                   |         |
|----------|------|----------------|-------------|--------------|-------|-------------------|--------|------|-------------------|-------|-------------------|-------|-------------------|----------|-------------------|---------|
| Object   |      |                |             |              |       |                   |        |      |                   |       |                   |       |                   |          |                   | X       |
| Value    |      | 389.023        | 5.62161     | 2.28635      |       |                   |        |      |                   |       |                   |       |                   |          |                   |         |
| FK5      | α    | 09:32:54.022   | δ           | +21:41:12.61 |       |                   |        |      |                   |       |                   |       |                   |          | 1947 <b>e</b>     | 🔶 🔶 🖈 🗙 |
| Physical | X    | 288.016        | Y           | 1569.017     | ]     |                   |        |      |                   |       |                   |       |                   |          |                   |         |
| Image    | x    | 288.016        | Y           | 1569.017     |       |                   |        |      |                   |       |                   |       |                   |          |                   |         |
| Frame 6  | Zoom | 0.500          | Angle       | 0.000        | ]     |                   |        |      |                   |       |                   |       |                   |          |                   |         |
| file     |      | edit           | $) \subset$ | view         | frame | $) \subset$       | bin    | zoom | $\supset \subset$ | scale | $\supset \subset$ | color | $\supset \subset$ | region   | $\supset \subset$ | wcs     |
| new      |      | new rgb        | $\supset$   | delete       | clear | $\supset \subset$ | single | - ti | e ) (             | blink |                   | first |                   | previous | $\square$         | next    |

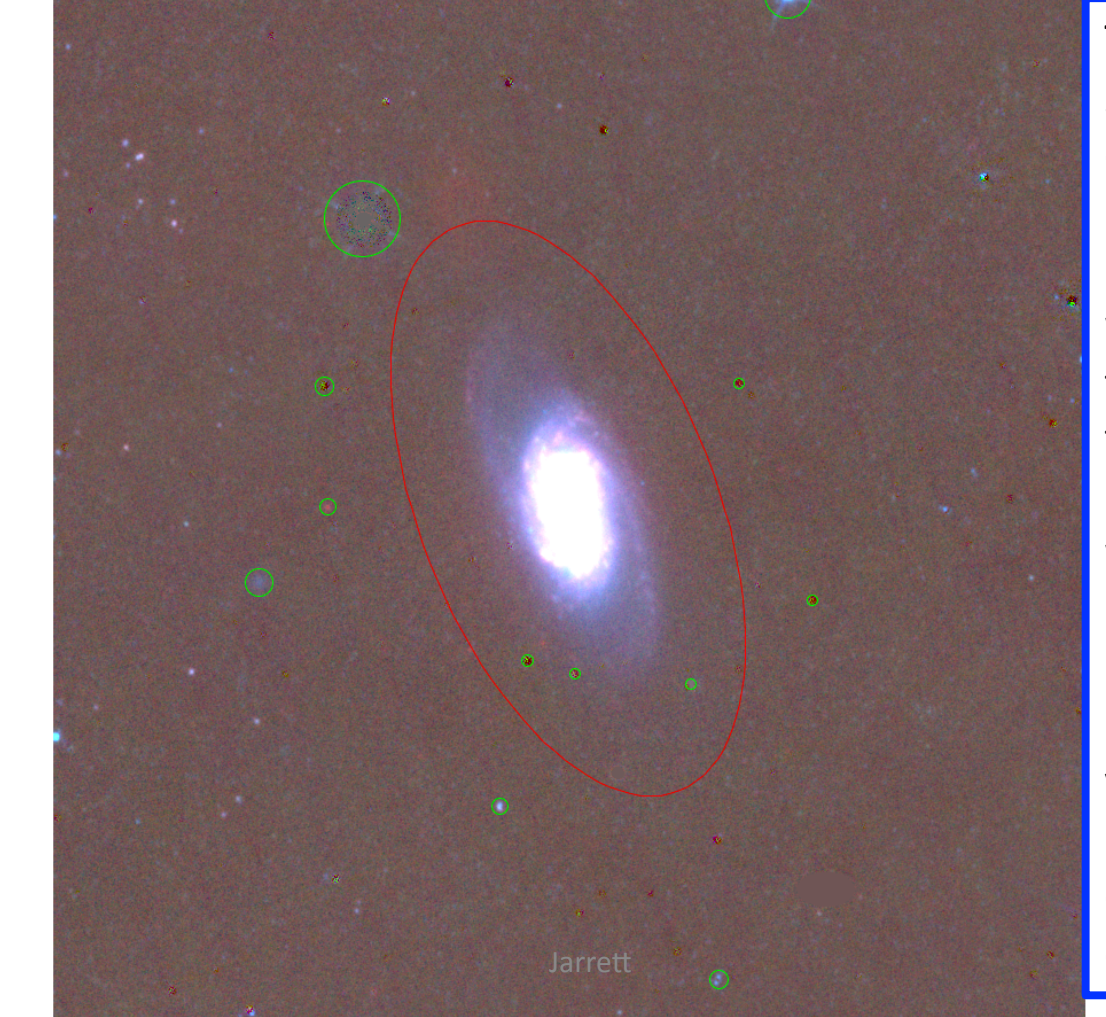

The resulting ellipse shape that will constrain the fitting region. The background annulus will lie just outside this ellipse; while the actual 1-sigma isophote will lie within.

Remember you can do this step again if you do not like the red ellipse result. Just click option "s" or option "rc" 24

| File     |                   | stamp_1.fits |             |        |          |                   |          |          |       |        |        |         |        |
|----------|-------------------|--------------|-------------|--------|----------|-------------------|----------|----------|-------|--------|--------|---------|--------|
| Object   |                   |              |             |        |          |                   |          |          |       |        |        | Ĵ       |        |
| Value    |                   |              | ]           |        |          |                   |          |          |       |        |        |         |        |
| WCS      |                   |              |             |        |          |                   |          |          |       |        |        | E 🔶 🛶 🗙 |        |
| Physical | х                 |              | Y           |        |          |                   |          |          |       |        |        |         |        |
| Image    | х                 |              | Y           |        |          |                   |          |          |       |        |        |         |        |
| Frame 1  | Zoom              | 0.222        | Angle       | 0.000  |          |                   |          |          |       |        |        |         |        |
| file     |                   | edit         | $) \square$ | view ( | frame    | $\supset \subset$ | bin )    | zoom     | scale | color  | region | wcs     | help   |
| -        | $\supset \subset$ | + )(         | to fi       | t )    | zoom 1/8 |                   | zoom 1/4 | zoom 1/2 |       | zoom 1 | zoom 2 | zoom 4  | zoom 8 |

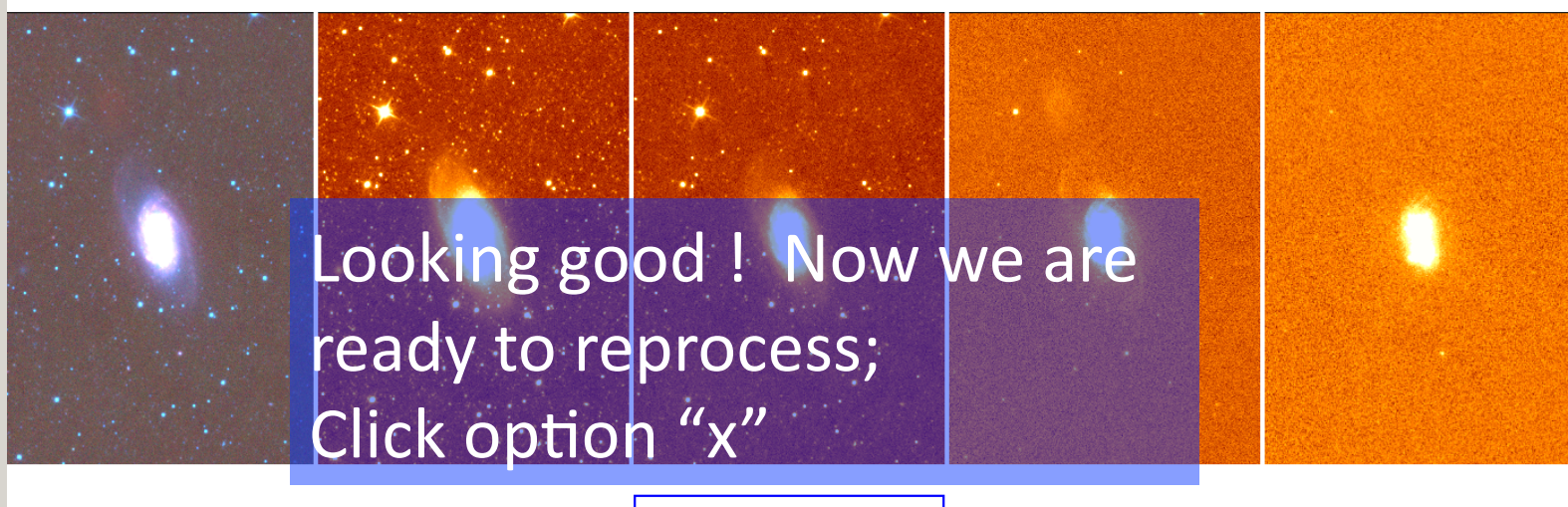

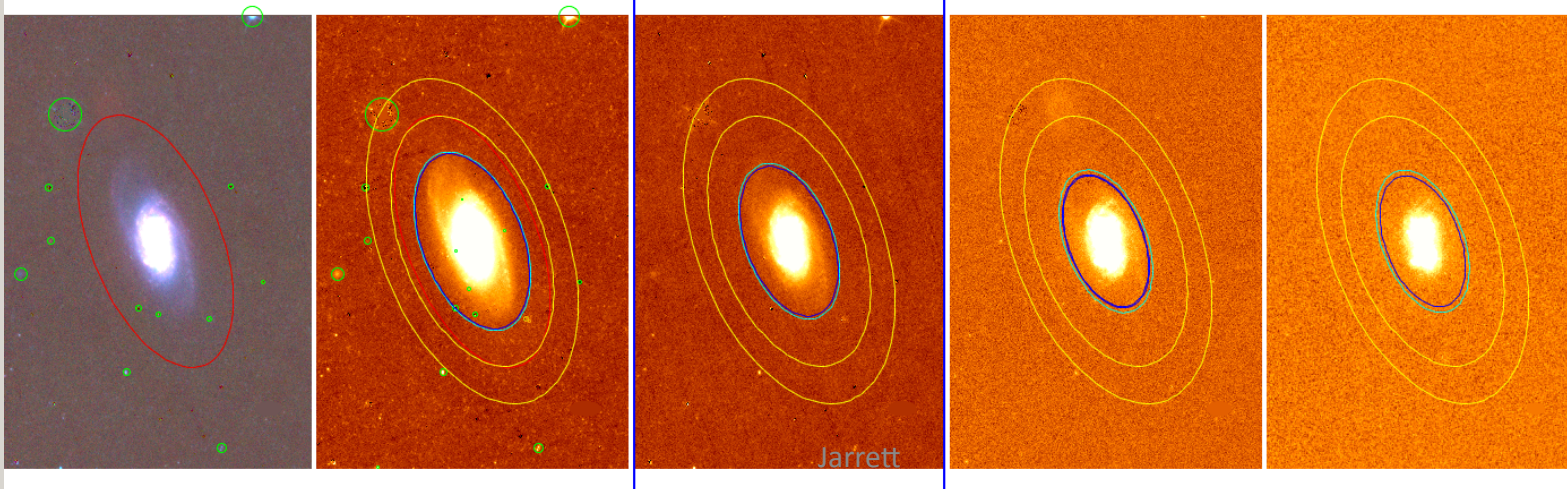

stamp 1.fits

For large galaxies, we do have to decide whether to lock W2 to W1, W3 to W2, W4 to W3, etc. You must look at the W3 and W4 signal for the answer. Usually W3 is faint and not well matched to W2 (or W1). I generally prefer to lock W4 to W3. For this example, I will lock W3 to W2 and W4 to W3.

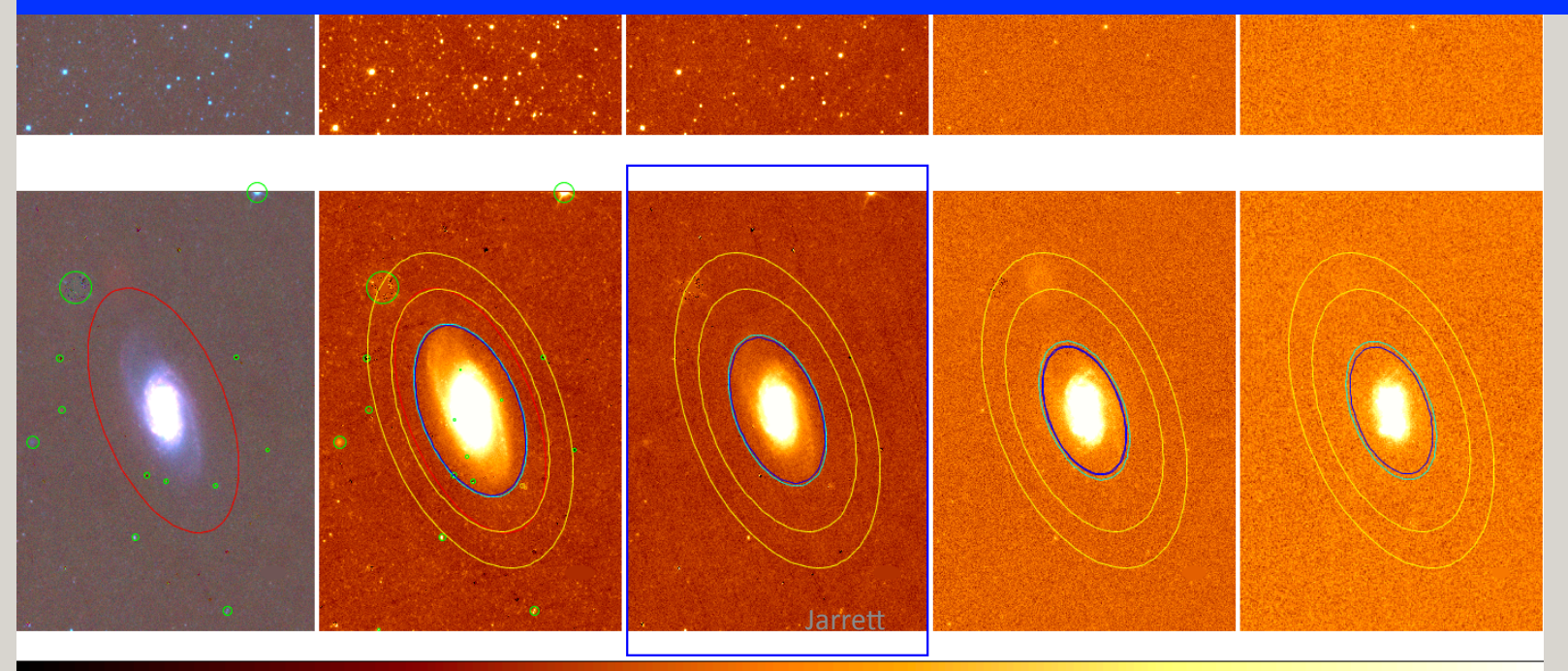

| File         | stamp_3.fits                                      |                                                                                                    |
|--------------|---------------------------------------------------|----------------------------------------------------------------------------------------------------|
| Object       |                                                   | State of the second second second second second second second second second second second second second second |
| Value        |                                                   |                                                                                                    |
| WCS          |                                                   | E 🔶 🛶 🗙                                                                                                    |
| Physical X   | Y                                                 |                                                                                                    |
| Image X      | Y                                                 |                                                                                                    |
| Frame 5 Zoom | 0.222 Angle 0.000                                 |                                                                                                    |
| file         | edit view frame bin zoom scale color region       | wcs help                                                                                                    |
|              | + to fit zoom 1/8 zoom 1/4 zoom 1/2 zoom 1 zoom 2 | zoom 4 zoom 8                                                                                                  |

#### Here is the result after re-processing. Looks good! We are done with this galaxy.

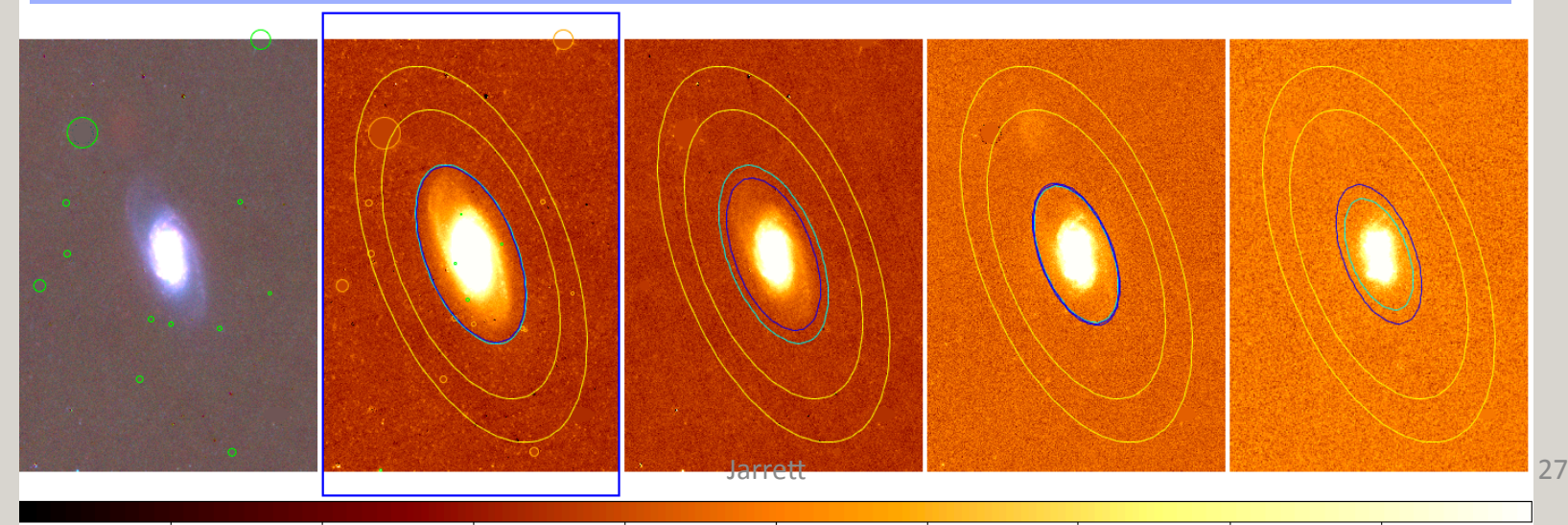

Galaxies in the ZoA are especially tricky because of the stellar confusion.

This means the initial processing is likely to miss stars and blends that are close to the galaxy. Who are you gonna call?

Edit View Frame Bin Zoom Scale Color Region WCS Analysis File

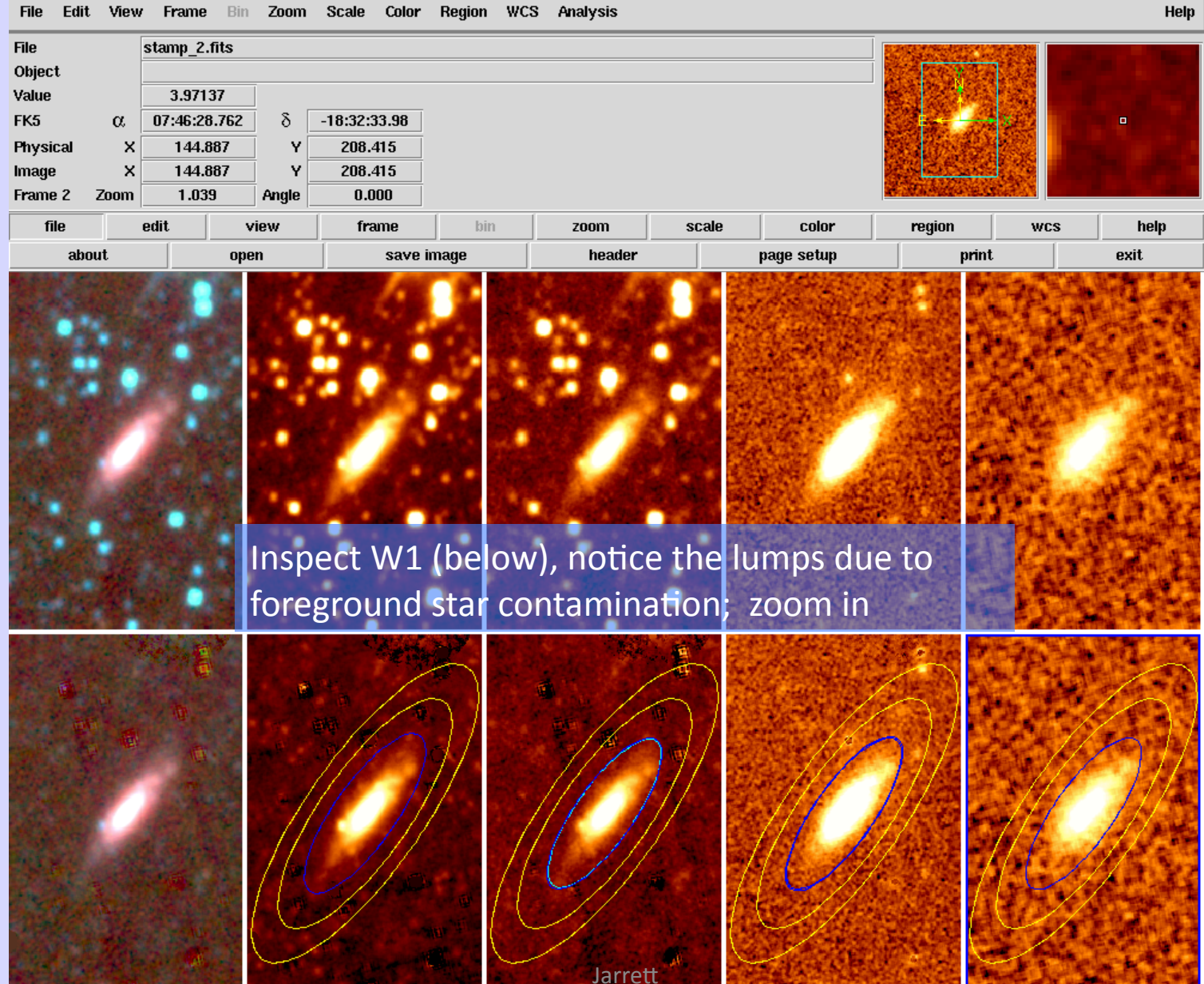

29

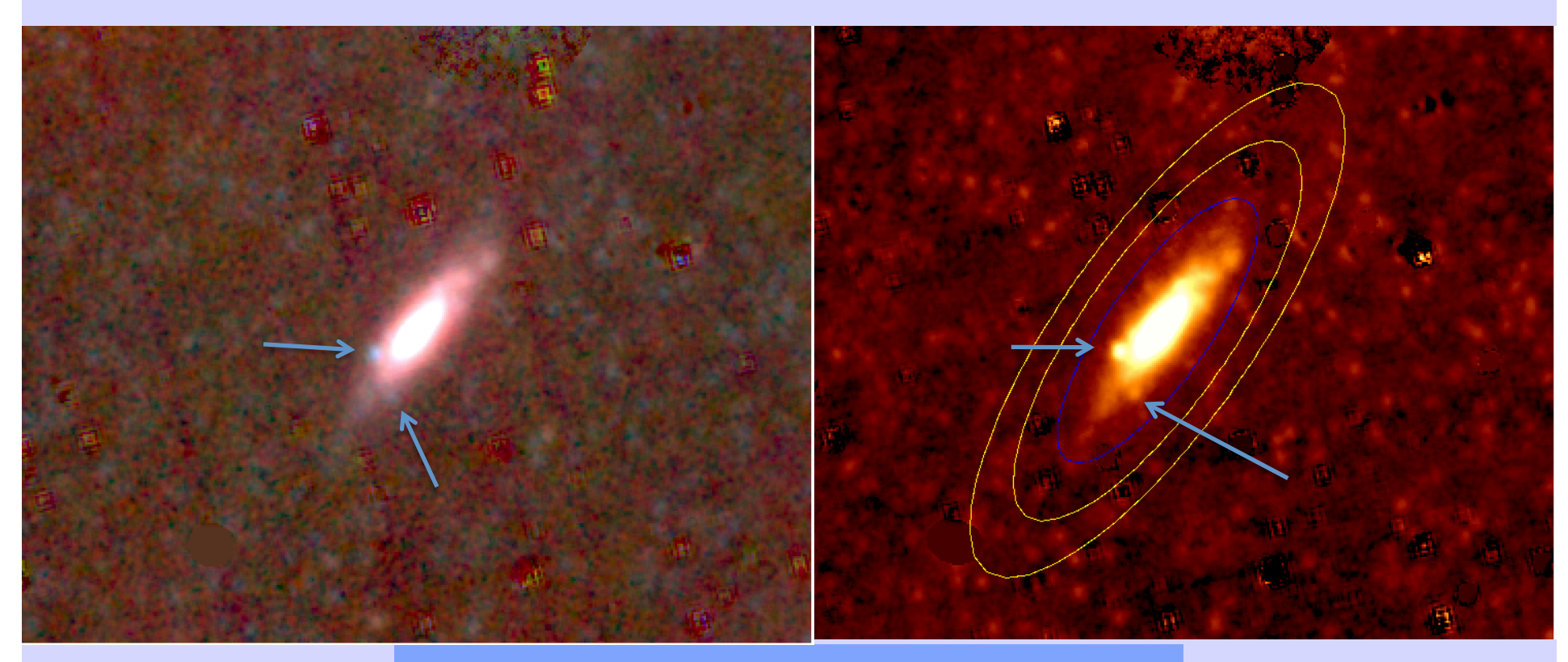

Remember, foreground stars are "blue" compared to the galaxy or the bits of the galaxy that are lumpy (HII regions)

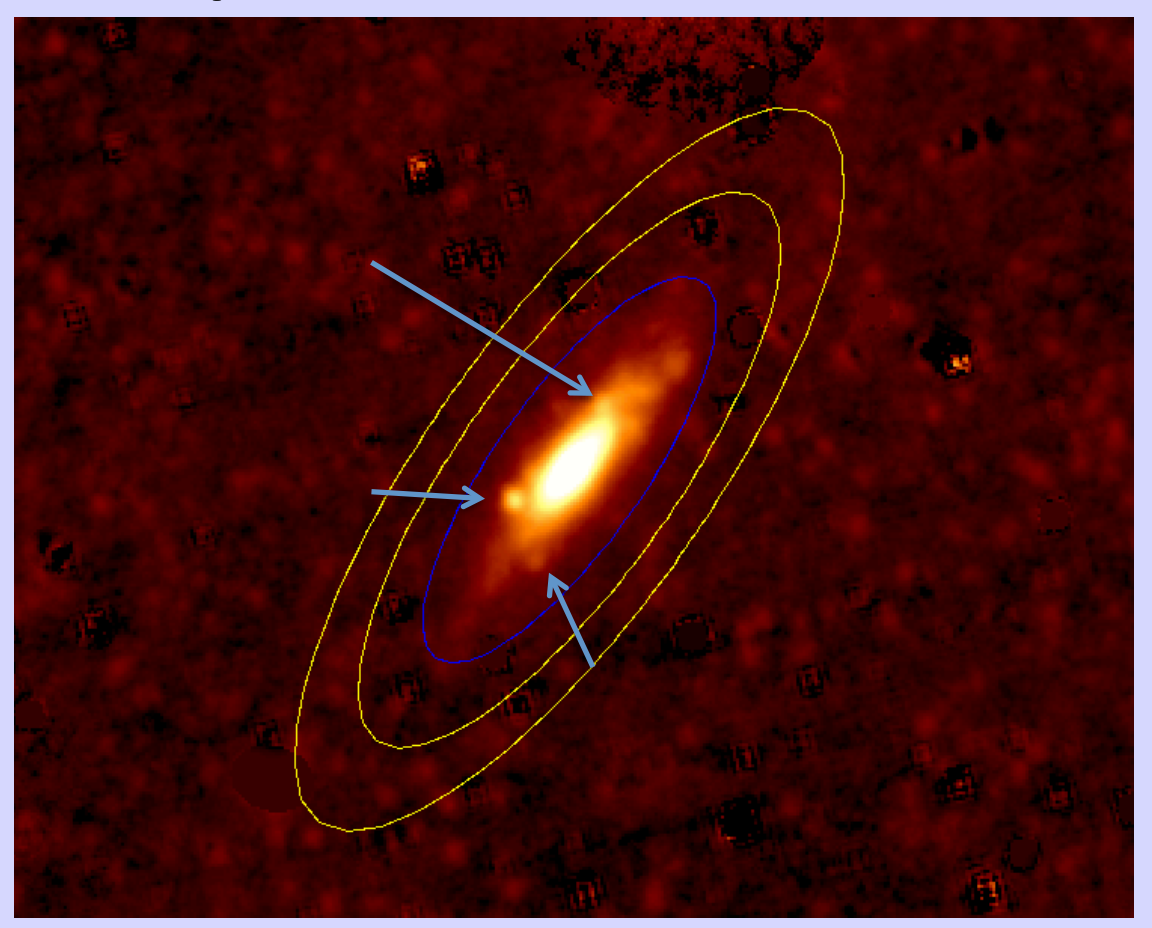

Always a good idea to change the stretch of the W1 image so that you improve the contrast, peer deep to find hidden stars. This one has a star hiding near the top of the disk.

Jarrett

File Edit View Frame Bin Zoom Scale Color Region WCS Analysis

File result W3.fits Object Value 194.492 FK5 07:46:27.205 δ -18:32:33.02  $\alpha$ Physical 167.024 Y 209.378 X 209.378 Image х 167.024 Y 0.000 Frame 9 1.039 Angle Zoom file edit view frame bin zoom scale color region wcs help about open save image header page setup print exit

> Using option "m2", mark stars to be mask. Below the green circles denotes the stars you have marked.

The preliminary isophote shapes look good. This galaxy is ready to be re-processed.

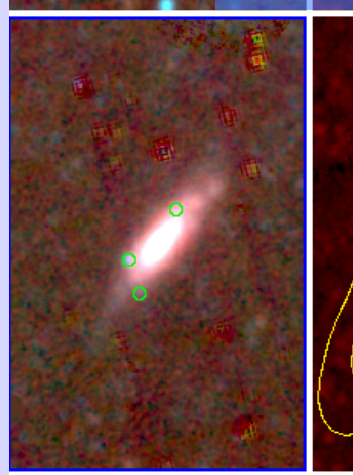

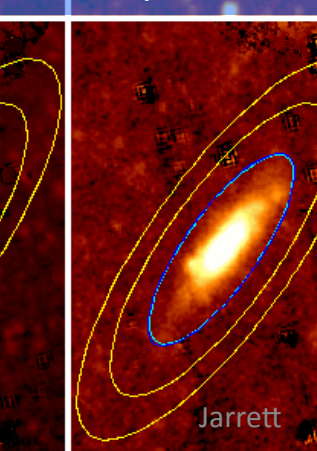

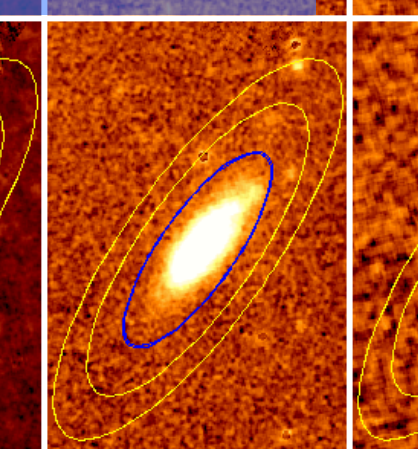

Help

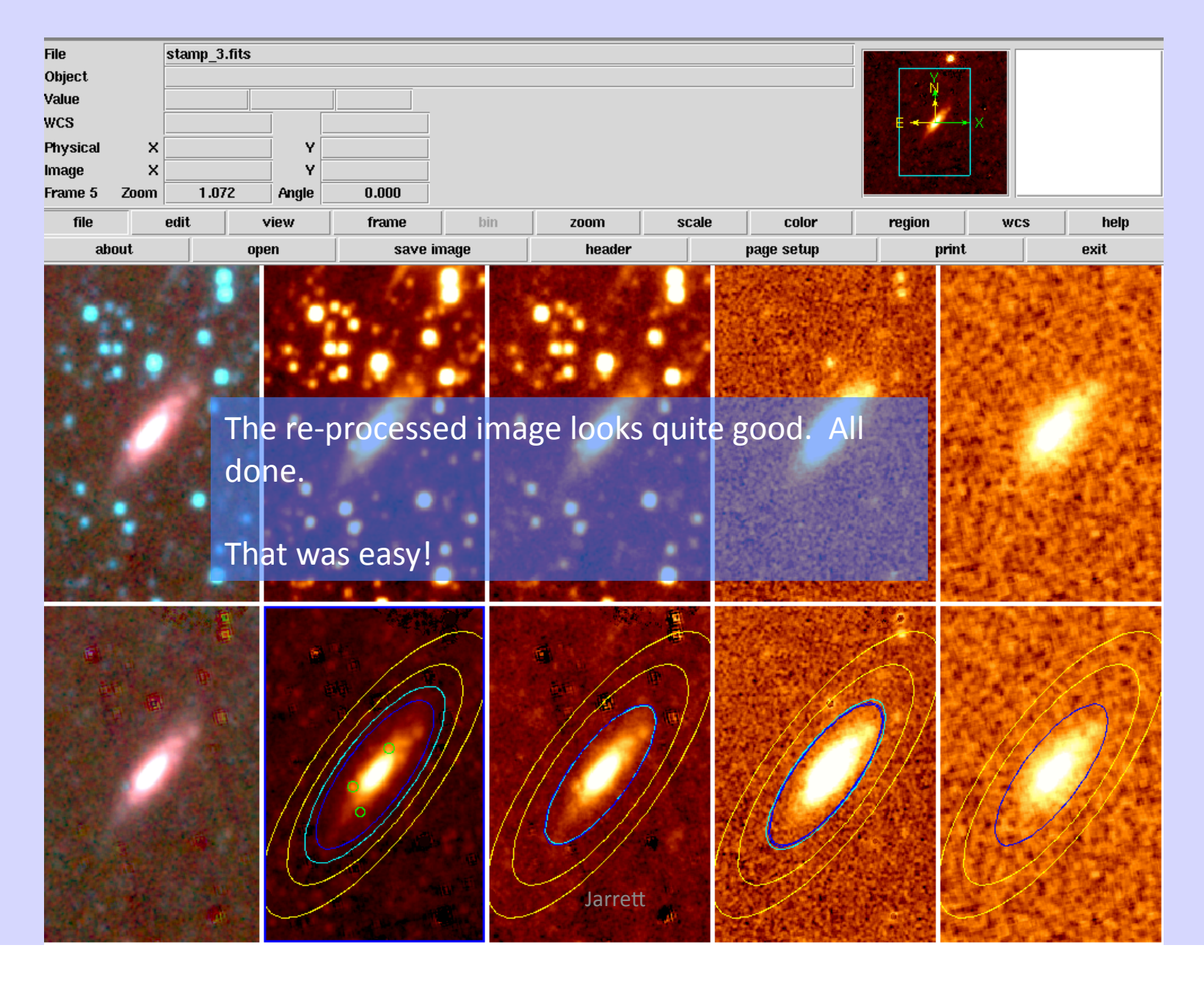

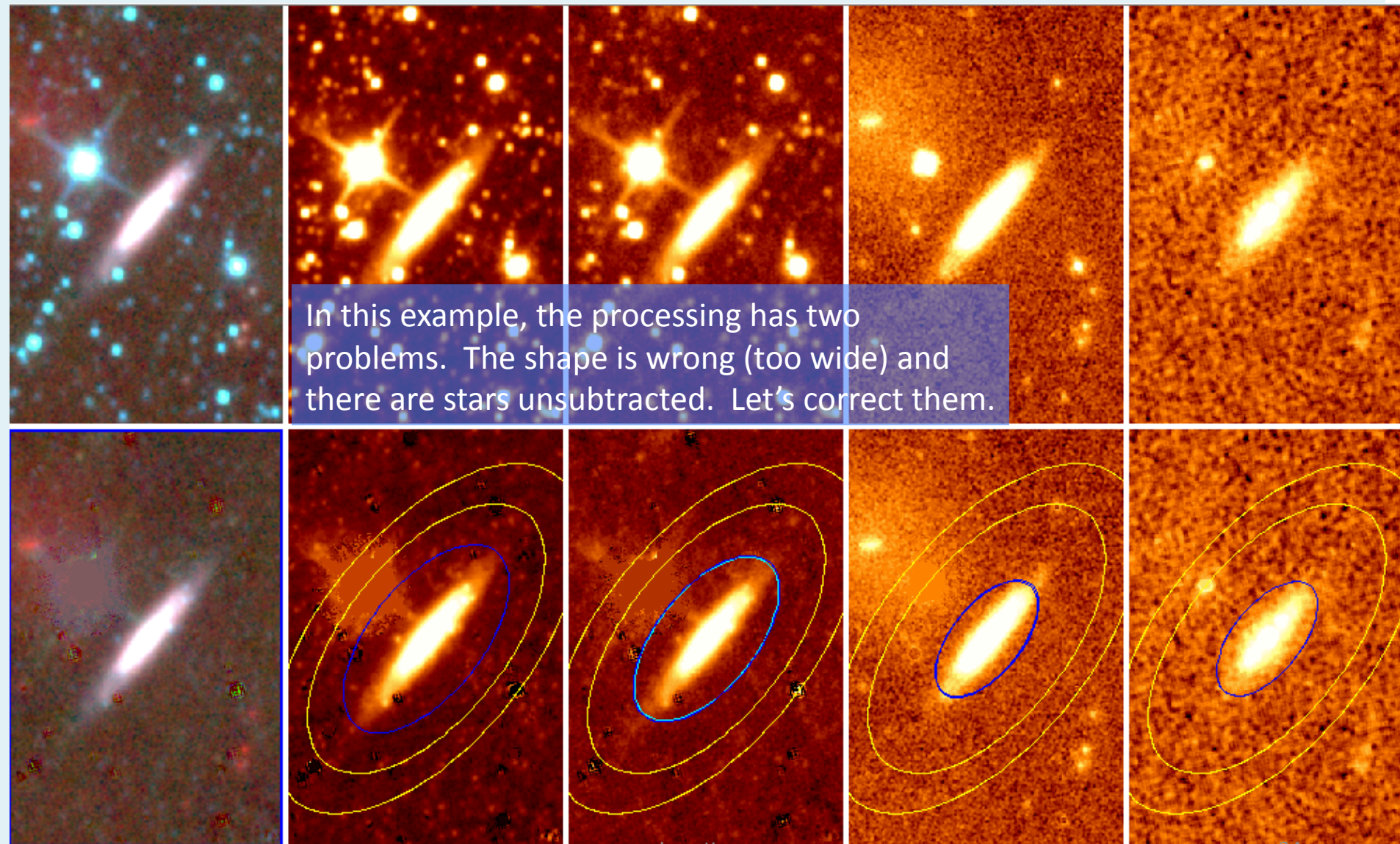

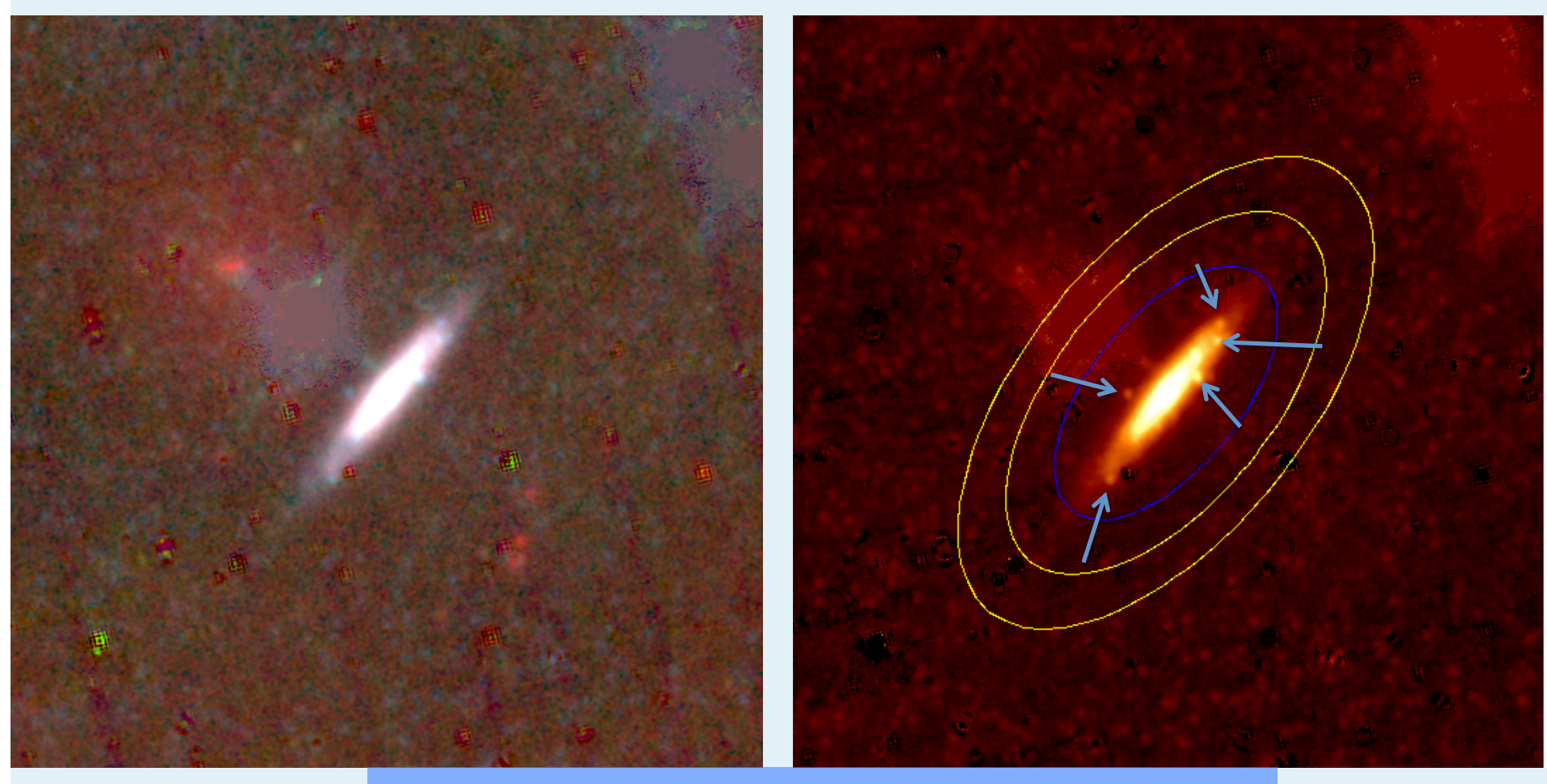

Change the W1 stretch to see better, note the lumpy stars popping. Be careful, do not subtract real galaxy !

Jarrett

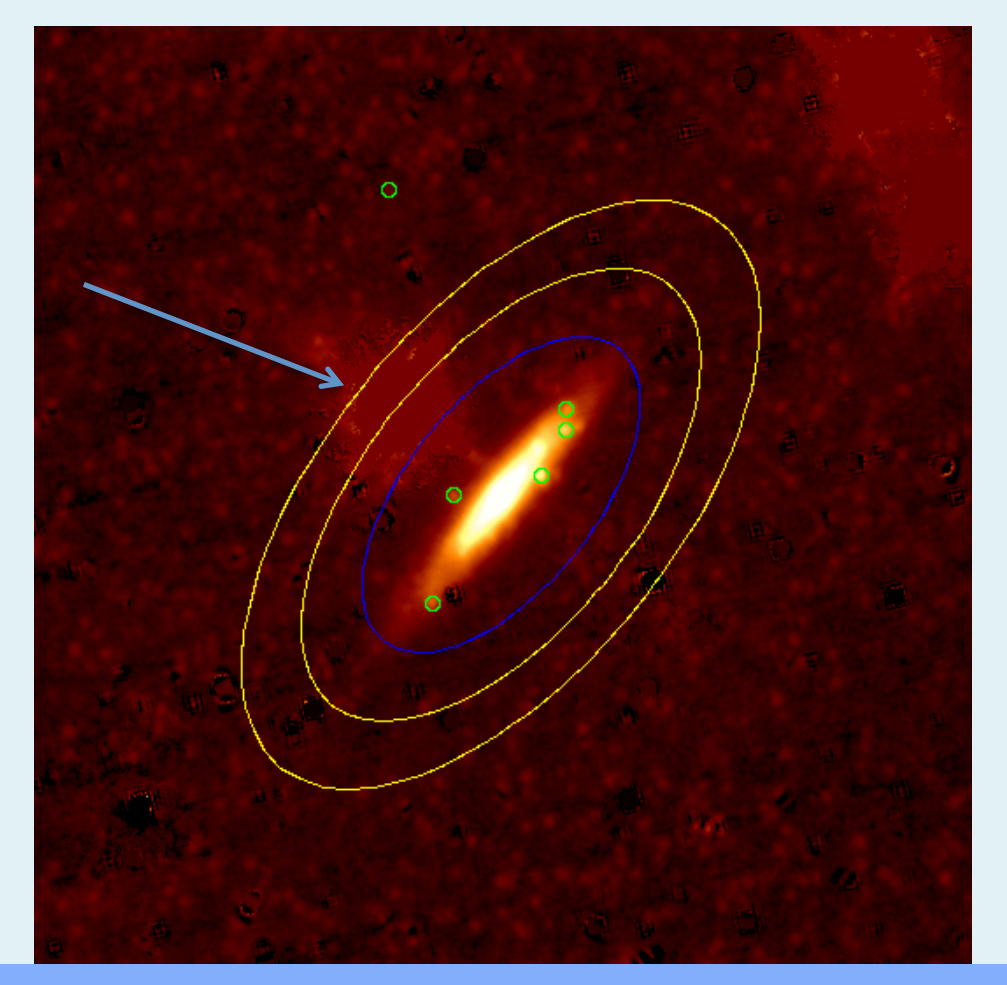

Here we used option "m2" to mark stars for subtraction.

What about that bright star masking, it's a bit sloppy. Let's make a bigger mask to clean it up. Option "ma"

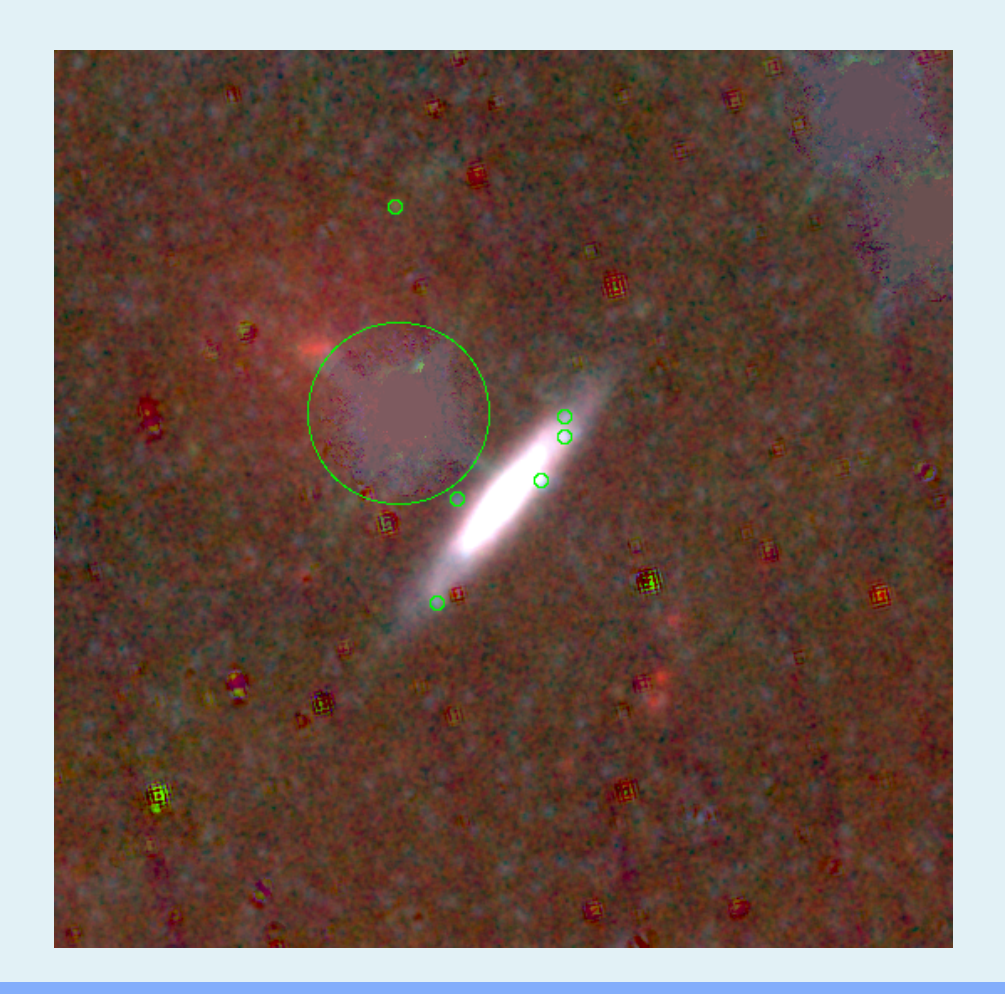

Here we used option "ma" to mask the bright star (already masked). It's ok to remask a source or region.

Next, let's constrain the shape and working region; option "s"

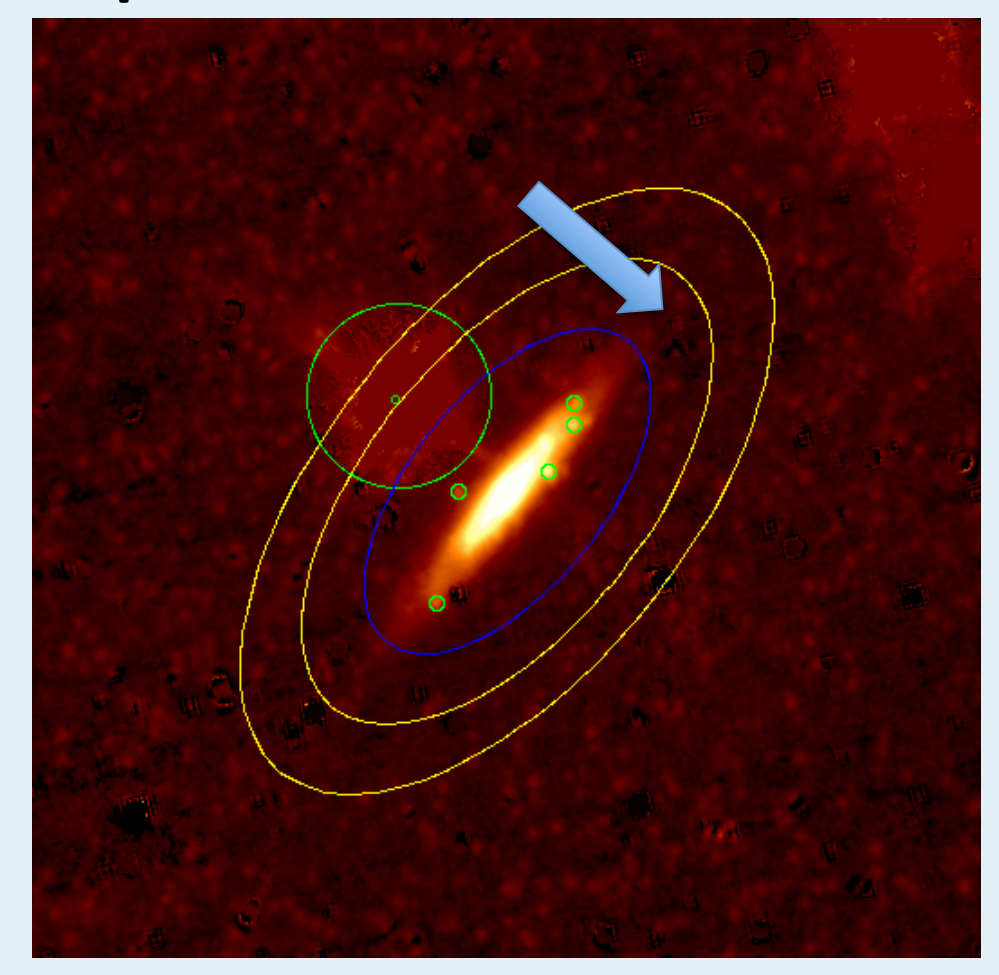

The preliminary processing finds an axis ratio of 0.503, which is clearly too wide (this source is edge-on). Looks more like 0.3. Let's use option "s", click on the major axis where you want the maximum working area. Note the arrow above, that is where I want it to go.

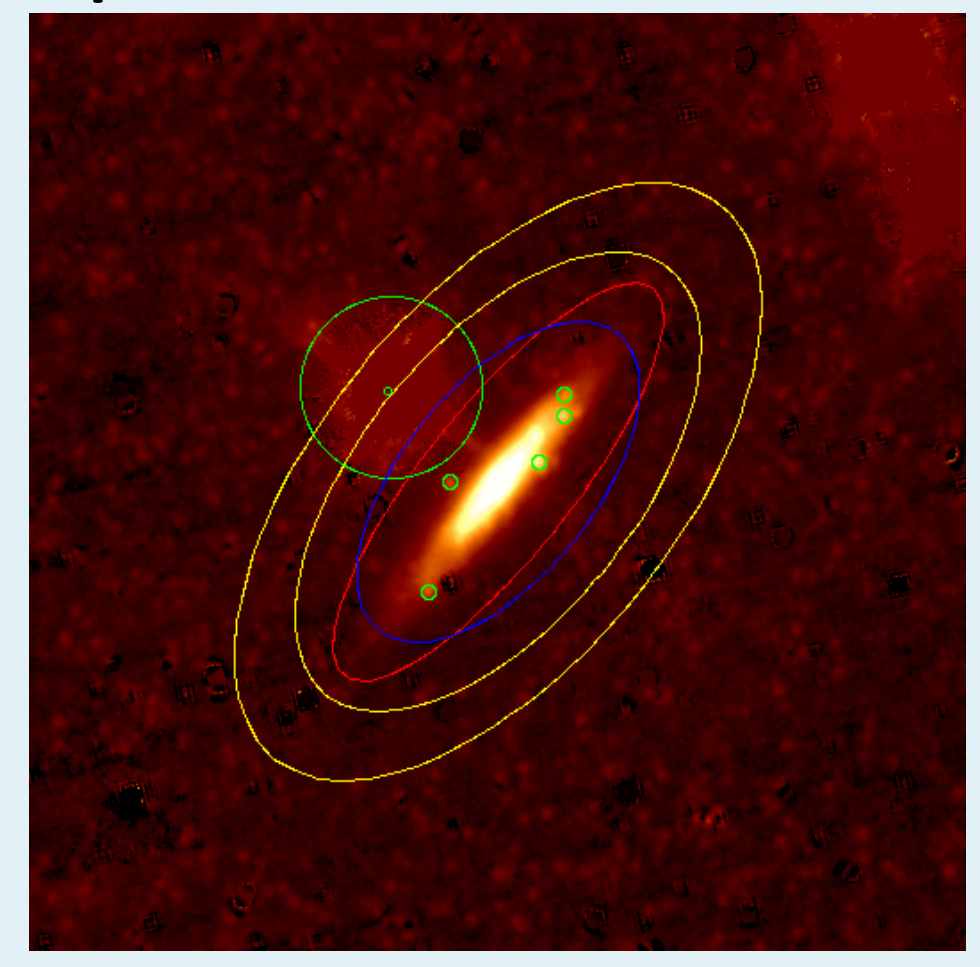

This is the result of using option "s". The processing will not use this shape to constrain the measurements and the active region (the background annulus will be just outside the ellipse).

Ready to reprocess: option X

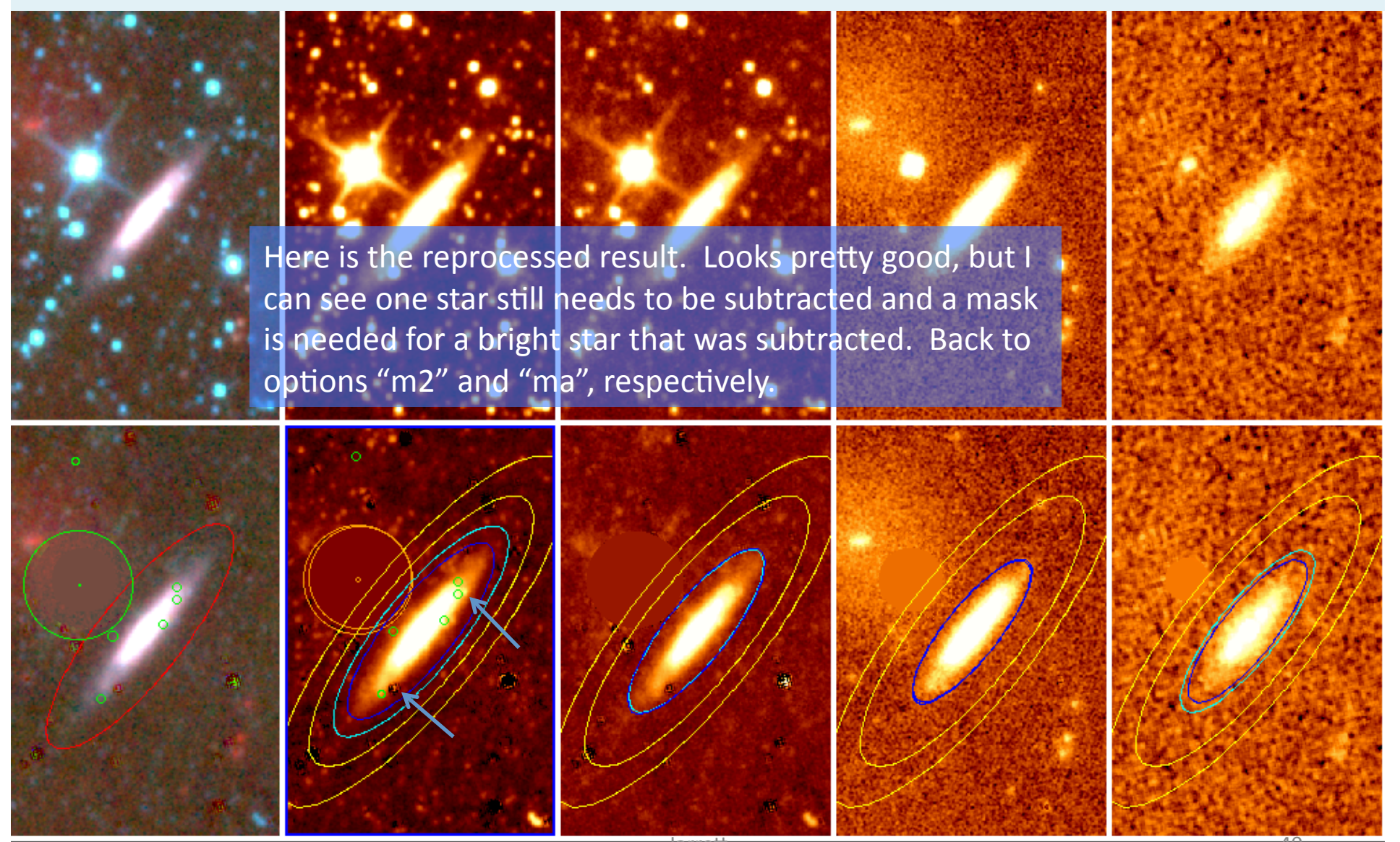

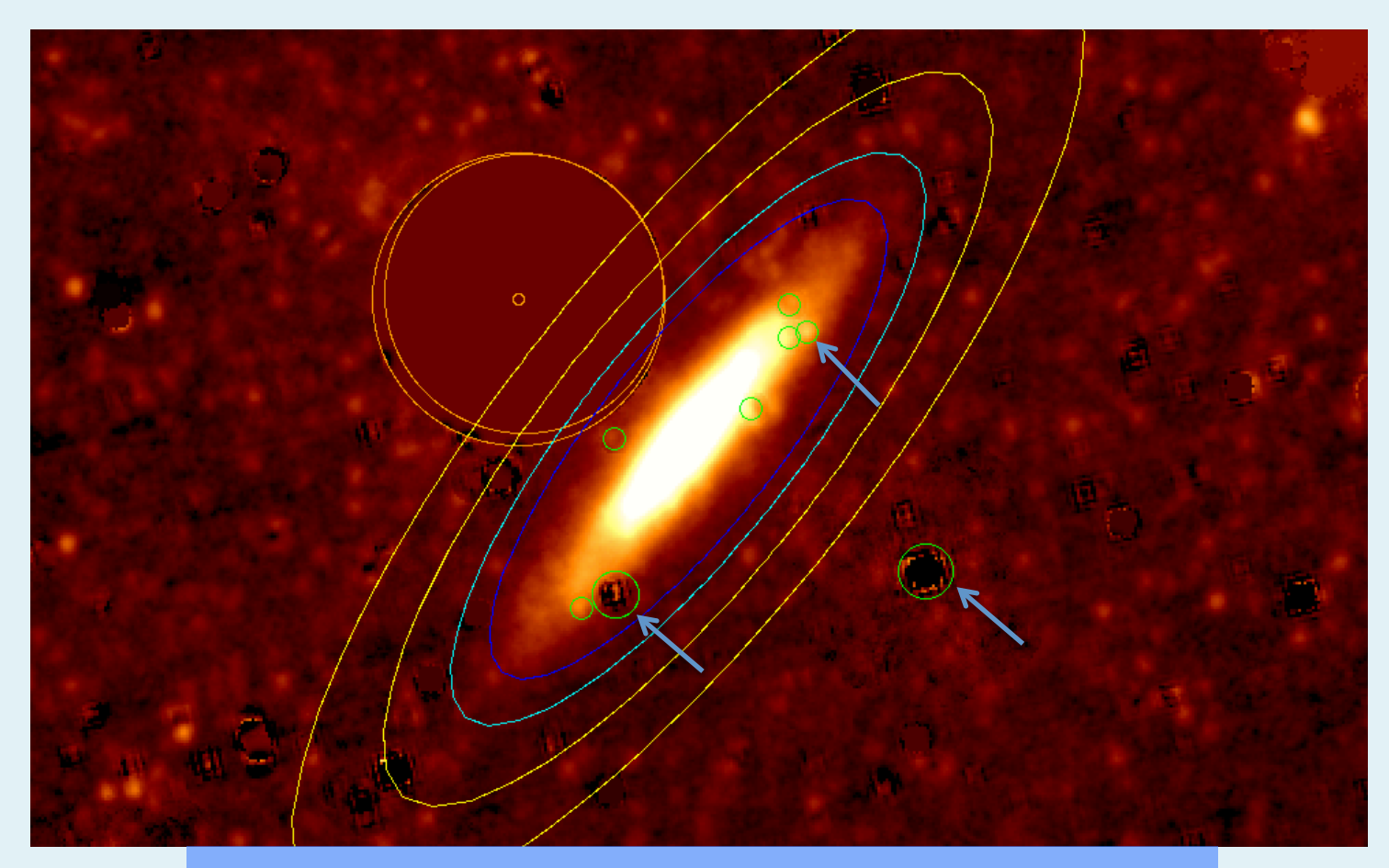

So we are going to subtract the little star at the top of the disk, and mask the previously-subtracted bright stars; options "m2" and "ma"

Ready to reprocess, option Janett

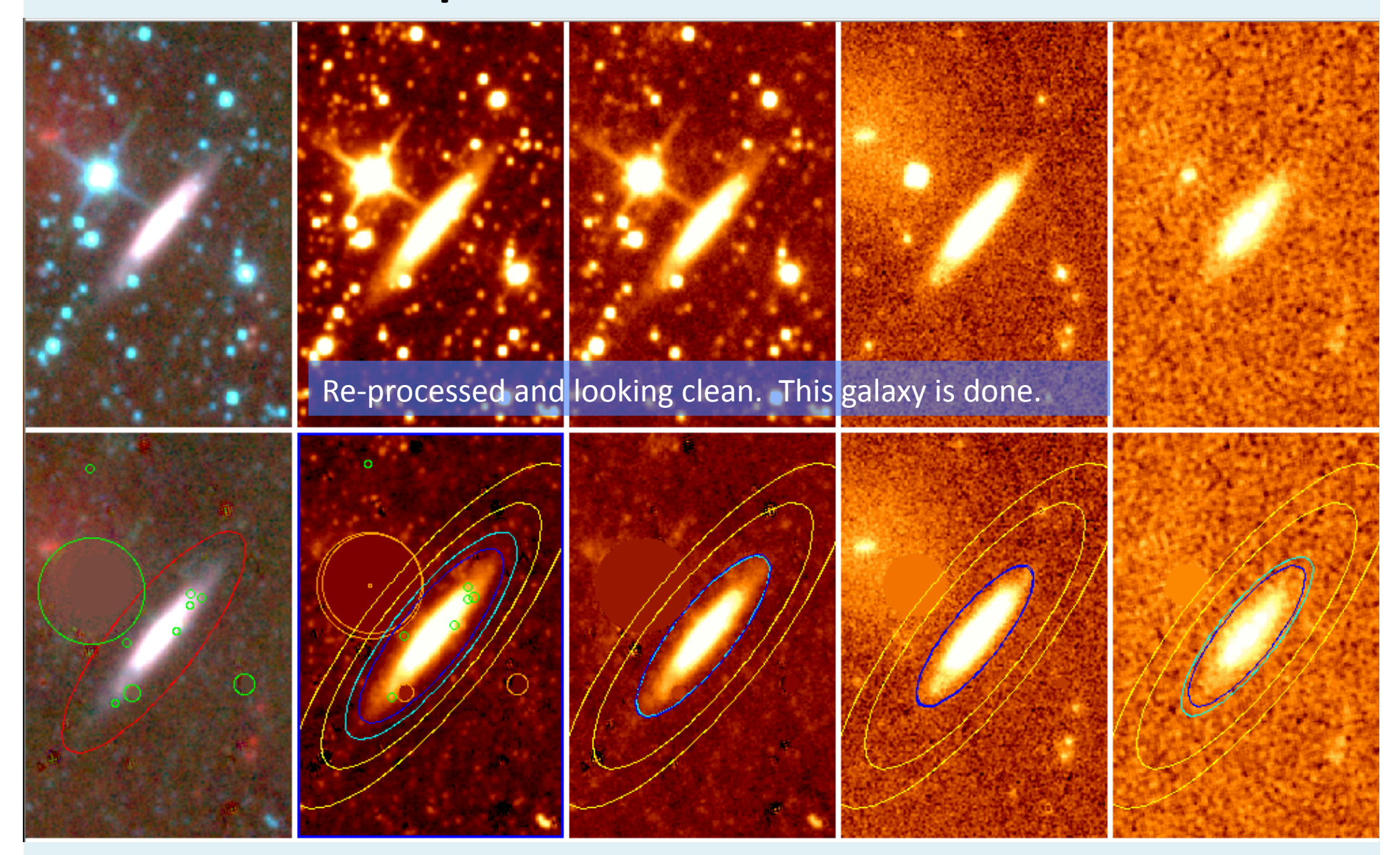

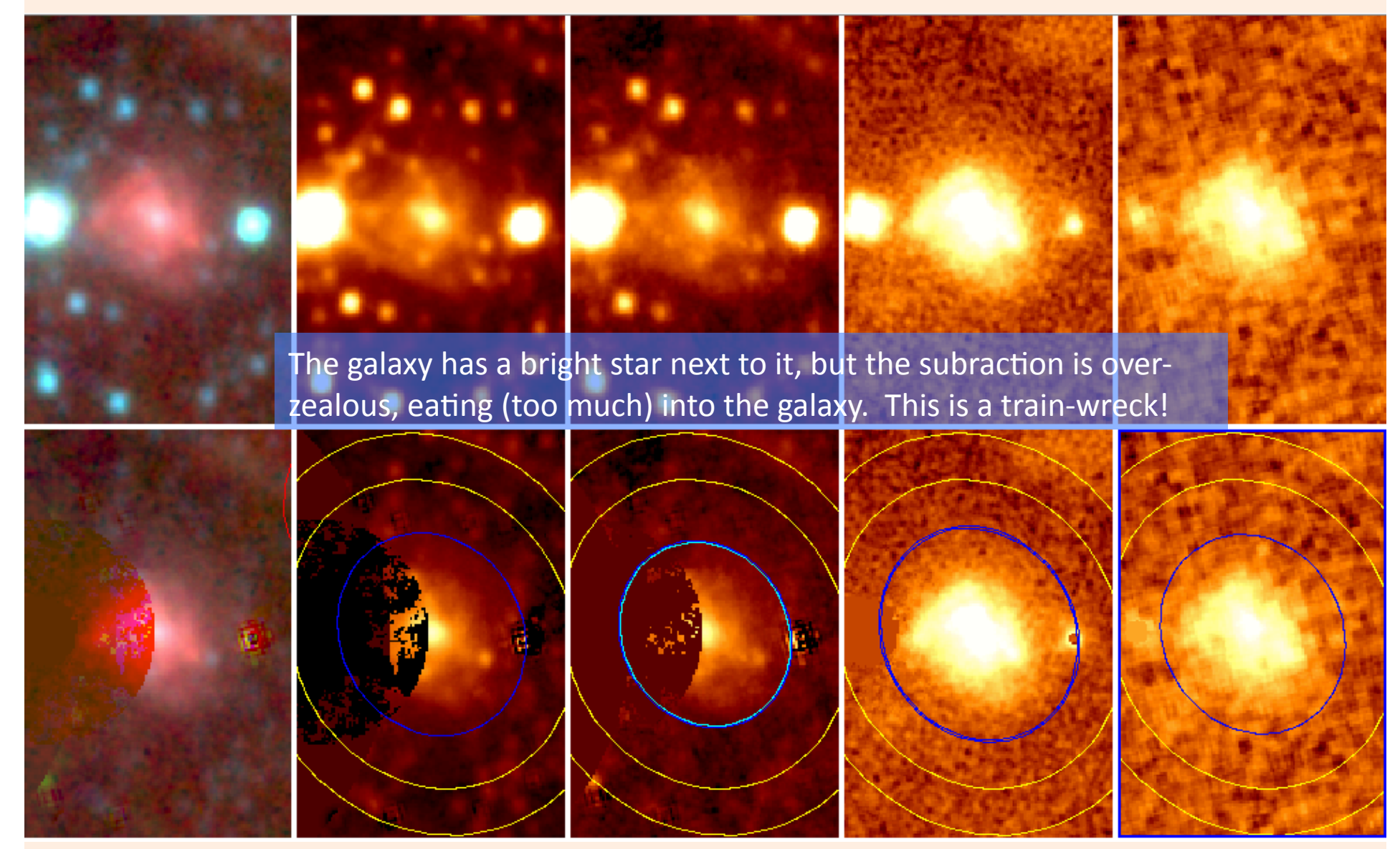

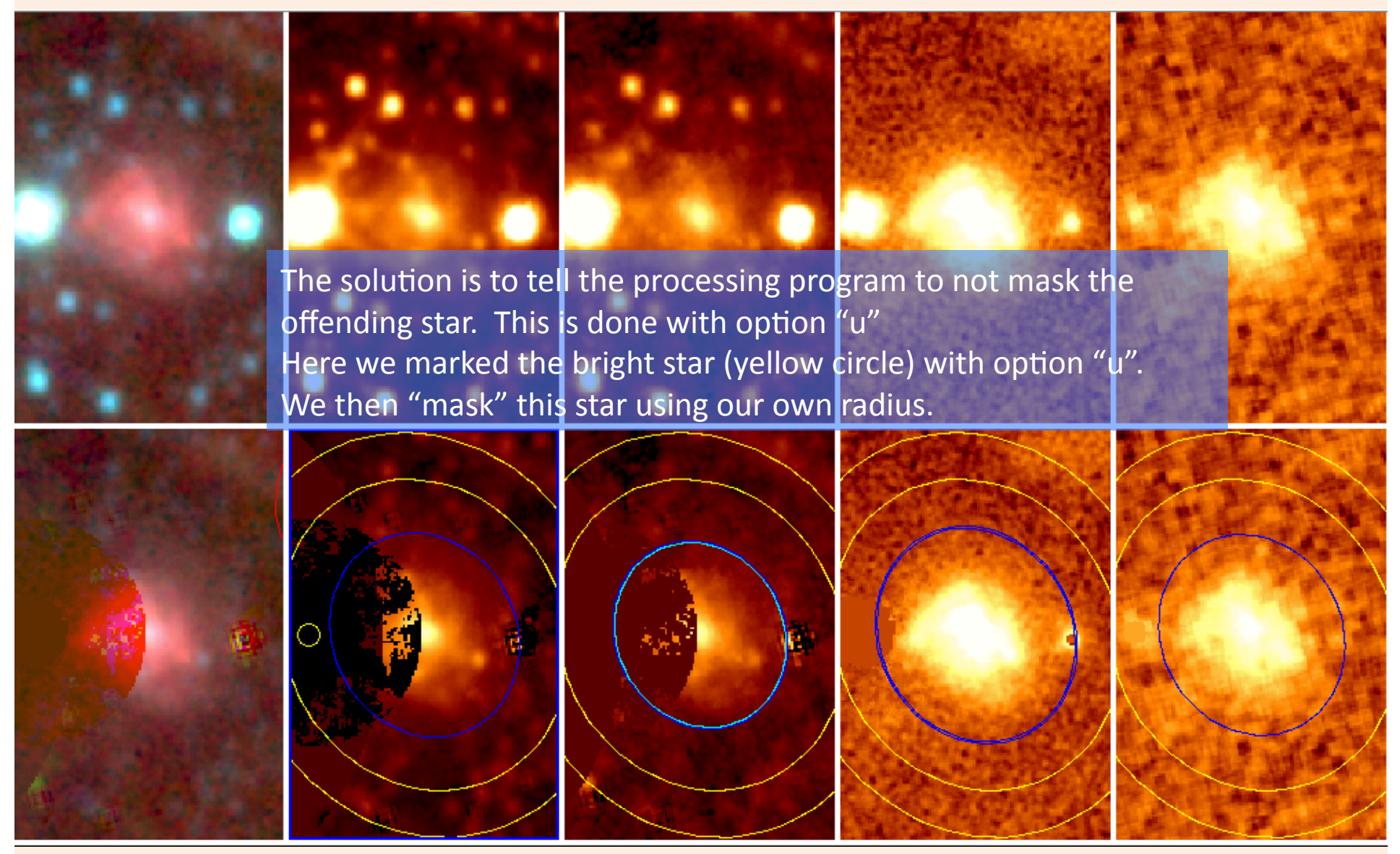

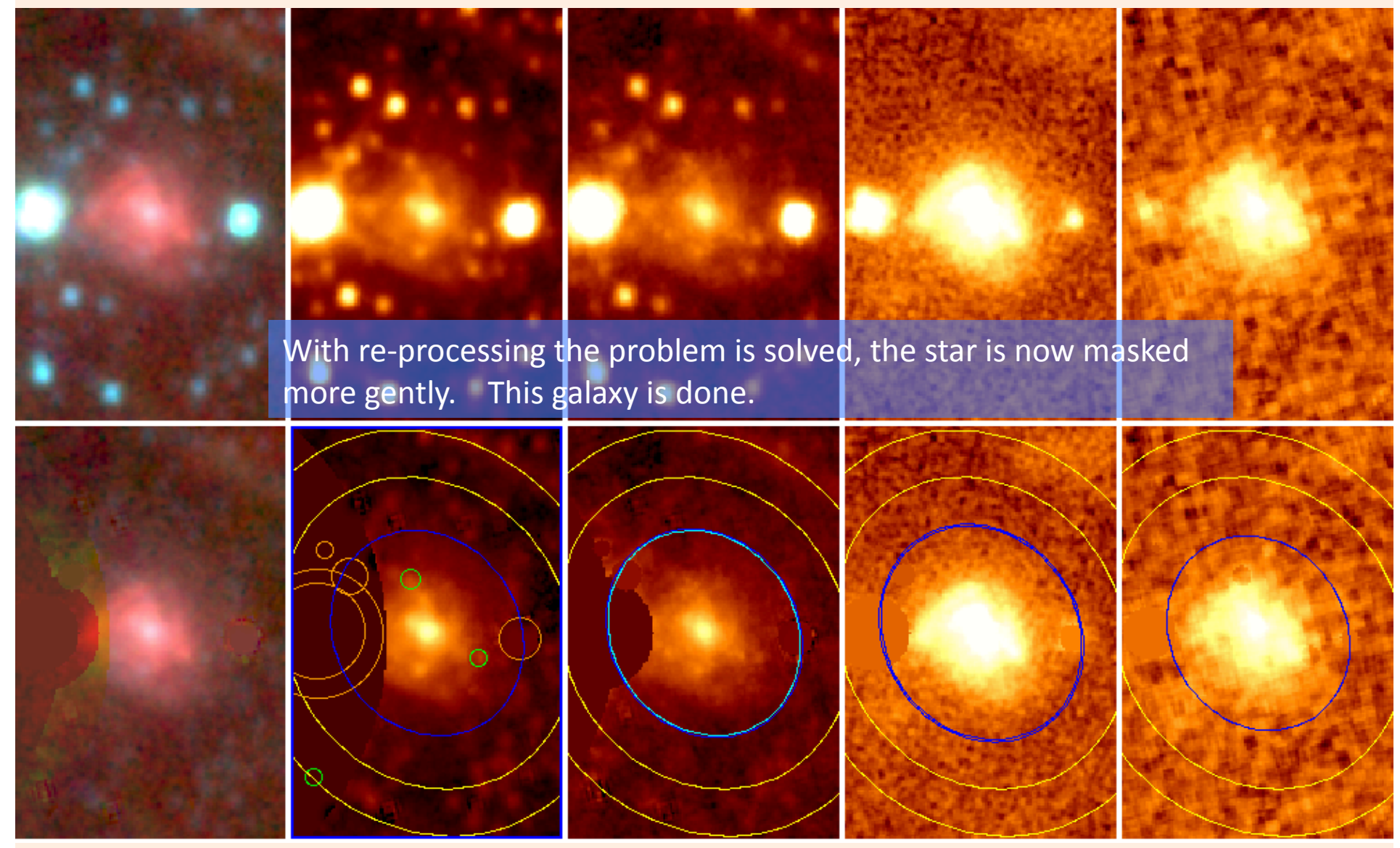

Jarrett